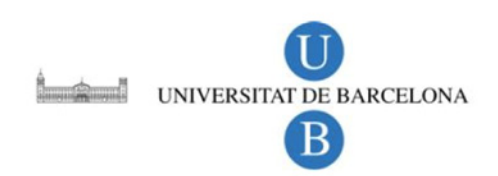

# SCOPUS

## Introducción. Recuperación de referencias. Visualización de tendencias. Herramientas de gestión

Dr. Jordi Ardanuy

Departament de Biblioteconomia i Documentació

Universitat de Barcelona Barcelona, mayo 2012

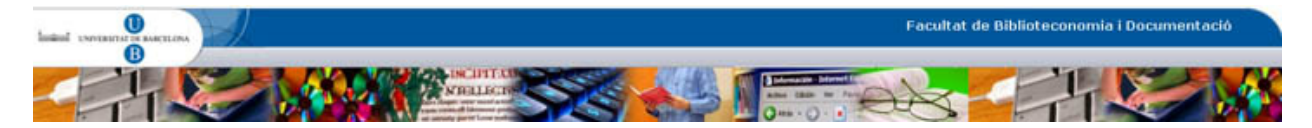

## Contenido

| SciVerse Scopus                                           | 3  |
|-----------------------------------------------------------|----|
| Funcionalidades básicas de Scopus                         | 4  |
| Registro                                                  | 4  |
| Búsqueda de documentos                                    | 5  |
| Refinamiento de los resultados                            | 12 |
| Análisis de resultados                                    | 14 |
| Exportación de resultados y otras herramientas de gestión | 19 |
| Referencias                                               | 24 |

### **SciVerse Scopus**

Scopus es una importante base de datos internacional de resúmenes y citas dedicada a la bibliografía científica.

En la actualidad contiene aproximadamente 46 millones de registros de los cuales un 70 % cuentan con resúmenes. Cubre unos 19.500 títulos de unos 5.000 editores de todo el mundo. También incluye más de 4.8 millones de contribuciones en congresos y 25 millones de registres de patentes. Se actualiza diariamente y contiene los artículos en prensa de más de 3.000 revistas.

Scopus dispone de herramientas para rastrear, analizar y visualizar los resultados de la investigación, lo que puede permitir su medición, evaluación y gestión.

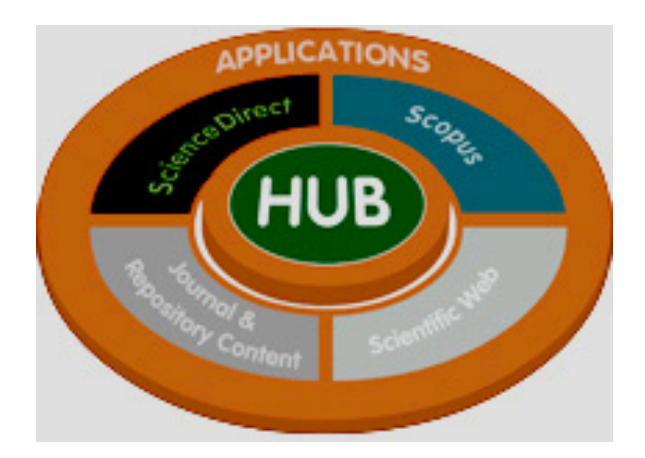

Scopus forma parte de SciVerse, una plataforma que incluye, además de Scopus, Science Direct, que da acceso a las publicaciones de Elsevier, la editorial científica propietaria. La plataforma también incluye SciVerse Hub, que permite realizar búsquedas a través de Science Direct, de Scopus y 375 millones de páginas web científicas indexadas disponibles también a través Scirus.

El contenido de la plataforma se completa con un conjunto de aplicaciones específicas –algunas para teléfonos celulares– que pueden usarse para mejorar la búsqueda y el Información sobre Scopus: http://www.info.sciv erse.com/scopus/sc opus-in-detail/facts

Presentaciones de formación: N. Martínez Moreno (2011).

Scirus es un buscador web especializado en ciencia de Elsevier: www.scirus.com hallazgo de resultados en SciVerse ScienceDirect, Scopus or Hub.

## Funcionalidades básicas de Scopus

#### Registro

El registro sirve para guardar búsquedas, crear alertas, agrupar autores,... Solamente es necesario suscribirse en una ocasión al conjunto de productos SciVerse.

| SciVerse Hito Science Direct Scopur   Applications                                                                              | Register Login 🖽 Goto Schval Sutte                                                                                                    |
|----------------------------------------------------------------------------------------------------|----------------------------------------------------------------------------------------------------|
| Scopus                                                                                                    | Brougittoyouby                                                                                                    |
| Search Sources Analytics   Alerts   My list   Settings Live Chat Help                                                           | RAL Biblioteg tes de la Unitersitat de<br>Barcelona                                                                                                    |
| Quick Search Search                                                                                                    |                                                                                                    |
| Desister                                                                                                    |                                                                                                    |
| Reguister                                                                                                    |                                                                                                    |
| (* - req i led field)                                                                                                    |                                                                                                    |
|                                                                                                    |                                                                                                    |
| Your details Phasypology                                                                                                    |                                                                                                    |
| Pittane:                                                                                                    |                                                                                                    |
| Pan lý same:                                                                                                    |                                                                                                    |
|                                                                                                    | -                                                                                                    |
| E-mail and password Development of dialognetics varies will be writerenne                                                       |                                                                                                    |
|                                                                                                    |                                                                                                    |
| Pagenet -                                                                                                    |                                                                                                    |
|                                                                                                    |                                                                                                    |
|                                                                                                    |                                                                                                    |
| Varue entre med field of indexed                                                                                                |                                                                                                    |
| Town role and ment of meetest                                                                                                   |                                                                                                    |
| Plane selectativations etilectanea of line heret *                                                                              |                                                                                                    |
| agricultural and Biological Sciences                                                                                            |                                                                                                    |
| Arts and Humastles                                                                                                    |                                                                                                    |
| Elociem May, Geretice and Holecter Biology                                                                                      |                                                                                                    |
| Brohess, Hänagemeitand Accounting                                                                                               |                                                                                                    |
|                                                                                                    |                                                                                                    |
| Show collected tells?                                                                                                    |                                                                                                    |
|                                                                                                    |                                                                                                    |
| L left i Directe information from Ethewin 8.4. and its attlibutes once in ling their products and sensions                      |                                                                                                    |
| I agree to Sie Registend User Agreement                                                                                         |                                                                                                    |
| Register                                                                                                    |                                                                                                    |
|                                                                                                    |                                                                                                    |
| About Boopu c Combotand Buppart About B ravier                                                                                  |                                                                                                    |
| What is Scopus Contract and support About Bruter<br>Content countage Lue Chail About Schlere<br>What is oues Trick About Schler |                                                                                                    |
| Lates 1 Terms and Conditions                                                                                                    | and the second second s |

Posteriormente cada vez que se desee identificarse, hace falta acceder a la opción *login*.

| SciVerse Scopus Hub I ScienceDirect I Scopus   Applications      | Register I Logi                                     |       | Go to SciVal Suite<br>to you by<br>de la Universitat d |
|------------------------------------------------------------------|-----------------------------------------------------|-------|--------------------------------------------------------|
| Search Sources   Analytics Alerts   My list   Settings           |                                                     |       | elona                                                  |
| Internet Explorer 9 display issues resolved                      | Remember me                                         |       |                                                        |
| Document search Author search Affiliation search Advanced search | Login Not<br>Registered?<br>Registratio<br>aideary! | ffee  |                                                        |
| Search for:                                                      | Forgot your username or passwo                      | }     |                                                        |
| Eg., "heart attack" AND stress                                   | Go to the Athens / Other Institut                   | login |                                                        |
| C Add search field   Search                                      |                                                     |       | 1                                                      |

Si se olvida el nombre de usuario o el password existe la opción de recibir los datos en el correo electrónico que se facilitó en el momento de registrarse.

#### Búsqueda de documentos

Las opciones principales de búsqueda permiten hacerlo por documento (*Document search*), por autor (*autor search*), por afiliación (*Affiliation search*) y búsqueda avanzada (*Advanced search*).

| Documen    | t search Author search Affiliation                                                                 | search Advanced s      | search                                                                                       |  |
|------------|----------------------------------------------------------------------------------------------------|------------------------|----------------------------------------------------------------------------------------------|--|
| earch for: | E.g., "heart attack" AND stress                                                                    | in                     | Rrticle Title, Abstract, Keywords                                                            |  |
| imit to:   | Date Range (inclusive)  Published All years To Present Added to Scopus in the last 7 T da          | I<br>I<br>Ays          | All                                                                                          |  |
|            | Subject Areas ①<br>✓ Life Sciences (> 4,300 titles)<br>✓ Health Sciences (> 6,800 titles. 100% Mec | 비ine coverage) 🔽 Socia | ical Sciences (> 7,200 titles)<br>al Sciences & Humanities (> 5,300 titles)<br><b>Search</b> |  |
|            |                                                                                                    |                        |                                                                                              |  |

Puede elegirse en que campos se lanza la búsqueda: todos; título resumen y palabras clave; autor, lengua, afiliación, DOI, ...

| Document    | search Author search Affiliation search Adv.             | anced search                                                   |
|-------------|----------------------------------------------------------|----------------------------------------------------------------|
|             |                                                          | Search tips                                                    |
| Search for: | in                                                       | Article Title, Abstract, Keywords                              |
|             | E.g., "heart attack" AND stress                          | All Fields                                                     |
|             |                                                          | Article Title, Abstract, Keywords                              |
|             | Li mit to:                                               | First Author                                                   |
|             | Date Range (inclusive)                                   | Source Title                                                   |
|             | Published All years 🔽 to Present 💽                       | Andre Inte<br>Abstract<br>Kanwarda                             |
|             | ○ Added to Scopus in the last 7 💌 days                   | Affiliation                                                    |
|             | Subject Areas 🕕                                          | Language<br>ISSN                                               |
|             | Life Sciences (> 4,300 titles)                           | CODEN                                                          |
|             | 🗹 Health Sciences (> 6,800 titles. 100 % Medline coverag | References                                                     |
|             | Physical Sciences (> 7,200 titles)                       | Conference                                                     |
|             | Social Sciences & Humanities (> 5,300 titles)            | Article Title, Abstract, Keywords, Authors<br>Affiliation Name |
|             |                                                          | Affiliation Country<br>Chemical Name                           |

Si se necesitan añadir términos a la búsqueda conectados por operadores de Boole (OR, AND y NOT), pueden añadirse instancias de la caja de búsqueda (*Add search field*).

| Document s           | Bearch       Author search       Advanced search         Search tips       in       Article Title, Abstract, Keywords         E.g., "heart attack" AND stress       in       Article Title, Abstract, Keywords                                                                                                    | Para eliminar<br>instancias de<br>la caja de<br>búsqueda |
|----------------------|----------------------------------------------------------------------------------------------------|----------------------------------------------------------|
| AND<br>OR<br>AND NOT | in Article Title, Abstract, Keywords ▼<br>Reset form   ℃ Add search field   Search<br>Limit to:<br>Date Range (inclusive) Document Type<br>© Published All years ▼ to Present ▼<br>© Added to Scopus in the last 7 ▼ days<br>Subject Areas<br>✓ Life Sciences (> 4,300 titles)<br>✓ Health Sciences (> 6,800 titles. 100 % Medline coverage)<br>✓ Physical Sciences (> 7,200 titles)<br>✓ Social Sciences & Humanities (> 5,300 titles) |                                                          |

La búsqueda se puede limitar por la fecha de publicación, según grandes áreas del conocimiento y tipo de documento (artículo, revisión, participación en congreso, carta al director, editorial,....). Además en la parte inferior aparece el historial de las búsquedas realizadas con lo que podemos recuperar en cualquier momento una búsqueda realizada con anterioridad.

| Document search                                                                                               | Author search Advanced search                                                                                                    |
|----------------------------------------------------------------------------------------------------|----------------------------------------------------------------------------------------------------|
| Search for:<br>E.g., "heat<br>Limit to:<br>Date ins<br>© Pu<br>© Ad<br>Subject<br>V Lif<br>V He<br>V f<br>S s | search tips<br>in Article Title, Abstract, Keywords ?<br>attaok" AND stress<br>C Add search field   Search<br>inge (inclusive)<br>iblished All years to Present *<br>Ided to Scopus in the last 7 days<br>Areas<br>e Sciences (> 4,300 titles)<br>iaith Sciences (> 6,800 titles)<br>Social Sciences (> 7,200 titles)<br>Social Sciences & Humanities (> 5,300 titles)<br>Social Sciences & Humanities (> 5,300 titles) |
|                                                                                                    | Business Article or Press<br>Erratum                                                                                                    |
| Search history                                                                                                | Hide 🖃                                                                                                    |
| Search<br>Delete                                                                                              | Results Set feed Set alert Save Edit                                                                                                    |

Para ver el funcionamiento con un ejemplo se lanza a continuación una búsqueda de documentos sobre magnetismo cuántico publicados desde el año 2005. Los términos de búsqueda hay que introducirlos en inglés "quantum magnetism". La combinación de términos conviene tanto buscarlos en el título del documento, el resumen o en las palabras clave. Centraremos la búsqueda en las ciencias físicas para evitar ruido documental.

|             |                                                             |                             |                         | 1                           |               |            |
|-------------|-------------------------------------------------------------|-----------------------------|-------------------------|-----------------------------|---------------|------------|
| Document    | search Author sea                                           | rch Affiliation search      | Advanced search         |                             |               |            |
|             |                                                             |                             |                         |                             | Search tips   |            |
| Search for: | Quantum magnetism                                           |                             | in Article Title        | , Abstract, Keywords        | - ?           |            |
|             | E.g., "heart attack" AND stre                               | 55                          |                         | ⊄ Add search field ↓        | Search        |            |
|             | Limit to:                                                   |                             |                         |                             | \             |            |
|             | Date Range (Inclusive)                                      | ta Duarant                  | Docur                   | ient lype                   |               |            |
|             | <ul> <li>Published 2005</li> <li>Added to Scopus</li> </ul> | in the last 7 👻 days        | <ul> <li>All</li> </ul> |                             | ·             | Para lanza |
|             | Subject Areas 🕕                                             |                             |                         |                             |               | busqueda   |
|             | 📃 Life Sciences (> 4                                        | ,300 titles)                | 🔽 Physica               | l Sciences (> 7,200 titles) | _             |            |
|             | Hoolth Reionago                                             | ~ 6 800 titles 100% Medline | coverage) 📃 Social 9    | ciences & Humanities (»     | 5 300 titles) |            |

En este ejercicio se han obtenido como resultados 1.935 registros que cumplen los requisitos de búsqueda y que están indexados en Scopus. Entre otras funciones, de cada registro se puede acceder al resumen si existe, o a documentos relacionados por compartir referencias.

Los registros pueden ordenarse por fecha, número de citas, autores, título de la revista y relevancia.

| SciVerse                                                      | pus                                     | ub               | ScienceDirect   Scopus   Applications                                                                                                    |                                                           |                                                                                                    | de la<br>resu            | a prin<br>Itado                         | mera pa<br>os                                            | ágina                 | эd       |
|---------------------------------------------------------------|-----------------------------------------|------------------|----------------------------------------------------------------------------------------------------|-----------------------------------------------------------|----------------------------------------------------------------------------------------------------|--------------------------|-----------------------------------------|----------------------------------------------------------|-----------------------|----------|
| Search   Sources  <br>Ouick Search<br>Your query: TITLE-ABS-K | Analytics<br>EY(quantum<br>For   💾 So   | IA<br>magi<br>we | ents   My list   Settings<br>Search<br>Motion AND SUBJAREAmult OR ceng OR CHEM OR comp OR eart OR ener OR<br>Set last   Stated   If Yew search history                                                                                            | Criterio pa<br>presentac                                  | ara ordenar<br>ión de los re                                                                                                    | la<br>egist              | ros                                     | telp                                                     | Barcelona             |          |
| View secondary documents Search within results                | Go to result                            | De               | ccument results: 1,935   Show all abstracts                                                                                                    | I 🖾 Ensil I 🖉 O                                           | reste bibliography I 🕂 Add to My List I 🖬 View                                                                                    | citation overview        | 99 View Cited b                         | y I Sort by                                              | of 97 Go I            | Neid >   |
|                                                               | Search                                  |                  | Page View references                                                                                                    |                                                           | Author(e)                                                                                                    | Data                     | Source title                            |                                                          |                       | Dited by |
| Limit to Excl                                                 | ude                                     | 1                | Magnetic beads-based electrochemiluminescence immunosensor for deten<br>dot functionalized PtRu alloys as labels                                                                                                    | mination of cancer markers using quantum                  | <ul> <li>Zhang, Y., Ge, S., Wang, S., Yan, M., Yu, J., S<br/>Liu, W.</li> </ul>                                                   | ong,X, 201               | 2 Analyst13                             | 7 (9) , pp. 2176-2182                                    |                       | 0        |
| Year<br>2012<br>2011<br>2010<br>2009                          | (58) ><br>(275) ><br>(298) ><br>(278) > | 2                | View at publisher   <u>Salicitar Decementa</u>   ↓ Show obstract   Q. Related d<br>Quantum mechanically guided design of Co 43Fe 20Ta 5.5X 31.5 (X-B, S), P, S<br>View at publisher   <u>Salicitar Decementa</u>   ↓ Show obstract   Q. Related d | ocuments<br>S) metallic glasses<br>ocuments               | Hostert, C., Music, D., Bednarcik, J., Keckes,<br>Schneider, J.M.                                                                 | , J., 201                | 2 Journal of<br>no. 175402              | Physics Condensed Matter 2<br>!                          | 14 (17) , art.        | 0        |
| 2008<br>New more   View fewer                                 | (436) >                                 | 3                | The polarization of the solar Mg II h and k lines View at publisher 1 satisfies December 1 B Strow abstract 1 Q. Related d                                                                                                    | incuments                                                 | Belluzzi, L., Trujillo Bueno, J.                                                                                                  | 201                      | 2 Astrophysia                           | al Journal Letters 750 (1) .                             | art no. L11           | 0        |
| Wernsdorfer, W.<br>Kindo, K.                                  | (19)><br>(11)>                          | 4                | Characterization of flexibly linked shape memory polyurethane composite w<br>View at publisher   <u>Salicitar Documents</u>   I Show asstract   Q. Related d                                                                                      | ith magnetic property                                     | Chung, YC., Choi, J.W., Choi, M.W., Chun, E                                                                                       | B.C. 201                 | 2 Journal of<br>, pp. 283-3             | Thermoplastic Composite M<br>03                          | ateriais 25 (3)       | 0        |
| Thompson, J.D.<br>Christou, G.<br>Hagiwara, M.                | (9) ><br>(8) ><br>(8) >                 | 5                | Molecular magnetism of M 6 hexagon ring in D 3 d symmetric ((MCI) 6(XW 9<br>and As III)<br>View at publisher   <u>Salicitar Documenta</u>   C Show abstract   C Related d                                                                         | 0 33) 2] 12- (M = Cu II and Mn II, X = Sb III<br>ocuments | Yamase, T., Ishikawa, H., Abe, H., Fukaya, K<br>H., Takauchi, H.                                                                  | , Nojiri, 201            | 2 Inorganic (                           | Chemistry 51 (8) , pp. 4606-4                            | \$619                 | 0        |
| iubject Area                                                  | (1.126)>                                | 6                | Coupling Quantum Tunneling with Cavity Photons                                                                                                    |                                                           | Cristofolini, P., Christmann, G., Simeon, I.T.,<br>Deligeorgis, G., Konstantinidis, G., Hatzopor<br>Sawidis, P.G., Baumberg, J.J. | 201<br>ulos, Z.,         | 2 Science, p<br>2 Article i             | p. 1-4<br>n Press                                        |                       | 0        |
| Astronomy<br>Materials Science<br>Chemistry<br>Engineering    | (598) ><br>(574) ><br>(353) >           | 7                | View at publisher   [selicitar Decuments]   ] Show abstract   Q. Related d<br>Novel electronic and magnetic properties of graphene nanoffakes in a boron<br>View at publisher   Selicitar Terminents]   ] Show abstract   Q. Related d            | ocuments<br>nitride layer<br>ocuments                     | Zhou, Y., Wang, Z., Yang, P., Gao, F.                                                                                             | 201                      | 2 Journal of<br>7581-7586               | Physical Chemistry C 116 (1                              | 3), pp.               | 0        |
| Unemical Engineering                                          | (166)>                                  |                  | A single spin feels the vibrations                                                                                                    |                                                           | Treutlein, P.                                                                                                    | 201                      | 2 Science 33                            | 5 (6076) , pp. 1584-1585                                 |                       | 0        |
| ocument Type                                                  | *                                       | °                | View at publisher   Solicitar Documente   📮 Show obstract   🔍 Related d                                                                                                    | locuments                                                 |                                                                                                    |                          |                                         |                                                          |                       |          |
| Article<br>Conference Paper<br>Review                         | (1.458) ><br>(286) ><br>(77) >          | 9                | Molecular-based conducting magnet                                                                                                    | ocuments                                                  | Zhang, B., Zhu, D.                                                                                                    | 201                      | 2 Science Ci<br>D Article i             | hine Chemistry, pp. 1-10<br>n Press                      |                       | 0        |
| Short Survey<br>Conference Review<br>View more   View fewer   | (37) ><br>(25) >                        | 10               | Probing the timescale of the exchange interaction in a ferromagnetic alloy                                                                                                    |                                                           | Mathias, S., La-O-Vorakiat, C., Grychtol, P., G<br>P., Turgut, E., Shaw, J.M., Adam, R., (), Kap<br>H.C.                          | eranitzka, 201<br>iteyn, | 2 Proceeding<br>the United<br>4792-4797 | gs of the National Academy<br>States of America 109 (13) | of Sciences of<br>pp. | 0        |
|                                                               |                                         |                  |                                                                                                    |                                                           |                                                                                                    |                          |                                         |                                                          |                       |          |

| n magnetism) AND SUBJAREA(mult OR ceng OR CHEM OR comp OR eart OR ener OR engi OR envi OR ma<br>iave   >> Set alert   >> Set feed   #>> View search history<br>uts: 7.952 Web   4 Patent<br>Document results: 1.935   Show all abstracts | te oR math OR phys) AND PUBYEA<br>enlaces al resumen y a<br>documentos relacionados             |
|----------------------------------------------------------------------------------------------------|-------------------------------------------------------------------------------------------------|
| Al With selected:<br>☐ Al Download   D Export   D Print<br>Page View references                                                                                                    | 🗠 Email   🎢 Create bibliography   🕂 Add to My List   🛅 View citation overview   🤧 View Cited by |

|   | F F | Page View references                                                                                                    | ornon ( )                                                                                                    | ,    |                                        |
|---|-----|----------------------------------------------------------------------------------------------------|----------------------------------------------------------------------------------------------------|------|----------------------------------------|
| l |     | Document title                                                                                                    | Author(s)                                                                                                    | Date | Source title                           |
|   | 1   | Magnetic beads-based electrochemiluminescence immunosensor for determination of cancer markers using quantum<br>dot functionalized PtRu alloys as labels | Zhang, Y., Ge, S., Wang, S., Yan, M., Yu, J., Song, X.,<br>Liu, W.                                                                        | 2012 | Analyst137 (9) , pp. 2'                |
| l |     | View at publisher   solicitar Documento 🖓 Show abstract   🔍 Related documents                                                                            |                                                                                                    |      |                                        |
| 1 | 2   | Quantum mechanically guided design o <mark>r construction a stark of the two stark, or meronic gra</mark> sses                                           | Hostert, C., Music, D., Bednarcik, J., Keckes, J.,<br>Schneider, J.M.                                                                     | 2012 | Journal of Physics Col<br>no. 175402   |
| l |     | View at publisher   solicitar Documento   🖵 Show abstract   🔍 Related documents                                                                          |                                                                                                    |      |                                        |
|   | 3   | The polarization of the solar Mg II h and k lines                                                                                                    | Belluzzi, L., Trujillo Bueno, J.                                                                                                    | 2012 | Astrophysical Journal                  |
| 1 |     | View at publisher   Solicitar Documento   🖵 Show abstract   🔍 Related documents                                                                          |                                                                                                    |      |                                        |
| ł | 4   | Characterization of flexibly linked shape memory polyurethane composite with magnetic property                                                           | Chung, YC., Choi, J.W., Choi, M.W., Chun, B.C.                                                                                            | 2012 | Journal of Thermoplas<br>, pp. 283-303 |
| l |     | View at publisher   Solicitar Documento   🖵 Show abstract   🔍 Related documents                                                                          |                                                                                                    |      |                                        |
|   | 5   | Molecular magnetism of M 6 hexagon ring in D 3 d symmetric [(MCI) 6(XW 90 33) 2] 12- (M = Cu II and Mn II, X = Sb III and As III)                        | Yamase, T., Ishikawa, H., Abe, H., Fukaya, K., Nojiri,<br>H., Takeuchi, H.                                                                | 2012 | Inorganic Chemistry 5                  |
|   |     | View at publisher   Solicitar Documento   🖵 Show abstract   🔍 Related documents                                                                          |                                                                                                    |      |                                        |
|   | 6   | Coupling Quantum Tunneling with Cavity Photons                                                                                                    | Cristofolini, P., Christmann, G., Simeon, I.T.,<br>Deligeorgis, G., Konstantinidis, G., Hatzopoulos, Z.,<br>Sawidis, P.G., Baumberg, J.J. | 2012 | Science , pp. 1-4                      |

También hay enlaces activos en el título del documento, en los autores o el título de la revista. En cada caso se accede a

información específica. En el caso del título del documento se despliega información bibliográfica detallada que incluye las referencias y el número de citas recibido.

uts | 1 of 4.564 Next

Detalles de uno de los registros recuperados. Se ha accedido a partir de enlace activo en el título del documento

| Analyst                                                                                                    | Cited by since 1996                                                                                                    |
|----------------------------------------------------------------------------------------------------|----------------------------------------------------------------------------------------------------|
| Volume 137, Issue 9, 7 May 2012, Pages 2178-2182                                                                                                    | This article has been cited <b>0</b> times in Scopus.                                                                                                    |
| Magnetic beads-based electrochemiluminescence immunosensor for determination of cancer markers using quantum dot functionalized PtRu alloys as labels                                                                                                    | Inform me when this document is cited in Scopus:<br>Set elert   Stat feed                                                                                                    |
| Zhang, Y.a, Ge, S.ab, Wang, S.a, Yan, M.a, Yu, J.a 🖼 , Song, X.é 🌌 , Liu, W.a 🛦                                                                                                    | Related documents                                                                                                    |
| <ul> <li>You laboratory of Denical Sensing and Analysis in Universities of Shendards (University of Jinan, Shend of Denicity and Chemical Engineering, University of Jinan, Jinan 280022, Olina</li> <li>Shandang Rovincial Key Laboratory of Fluorine Chemical Materials, University of Jinan, Jinan 280022, Olina</li> <li>Cancer Research Certers, Shandong Turior Hospital, Jana 280012, Olina</li> </ul>                                                                                                    | Showing the 2 most relevant related documents<br>by all shared references.                                                                                                    |
| Abstract  Abstract  Abstract  An ovel electrochemiluminescence (ECL) immunosensor for sensitive detection of human chorionic gonaddrophin antigen (HG-Ag) was constructed using CdTe <b>quantum</b> diof functionalized nanoporous PHRu aloys (An ovel electrochemiluminescence (ECL) immunosensor for sensitive detection of human chorionic gonaddrophin antigen (HG-Ag) was constructed using CdTe <b>quantum</b> diof functionalized nanoporous PHRu aloys (An ovel electrochemiluminescence (ECL) immunosensor for sensitive detection of human chorionic gonaddrophin antigen (HG-Ag) was constructed using CdTe <b>quantum</b> diof functionalized nanoporous PHRu aloys (An ovel electrochemiluminescence (ECL) immunosensor of hole which the carelier the immediate Person y monoclonal anthody in taff-HCR attigen (MCAn ) was immubilized on to the surface of chicasan coated Fe 9.0 + magnetic nanoparticies (Fe 3.0 - 4GS MHPs) by gularaiddetyde (CA) as a coupling agent. Then MCAs 1: codd the secilier magnetic properties with external magnetic forces holding the MMPs. Due to signal amplification from the high loading of CdTe QDs, 4.67-601 denhancements in ECL signal for HO-CAg detection was achieved compared to the unamplified method (single CDs as labelis). Under optimal externals, a wide detection immeg (0.006-50 ng mL <sup>-1</sup> ) and ito detection immit (B gg mL <sup>-1</sup> ) were achieved through the sandwich-type immunosensers of hole whill presensitivity and exterctive). This original thera clinical detection HC-GA_g, in particular, this approach presents a novel class of combining bifunctional nanomaterials with preferable ECL properties and excellent <b>magnetic</b> considerable potential in a wide range of papilications for bioassays. Q012 The Royal Society of Chemistry.  ISSN: 2003254 COBEN: AMUAL Source <b>Type:</b> Abore  Distributed <b>CD-CD-COMENT biocument Type:</b> Abore | hars J., Yung K., Song H.<br>Biocompatibility of proceeding: siles coasted CdT e<br>quantum dots and magnetic nanoparticles<br>(2011) Minoscie Research Letters<br>Hang, H., U, J., 200, 3-J.<br>Electrochemitaminesc., based on quantum dots and<br>their analytical signification<br>(2017) Analysis disclose<br>Werk all include documents based on all shared<br>references or select the shared references to use<br>Find more related documents in Scopus based on:<br>Q. Authors |
| References (40)       Wew in table togot         Page The Report I with I with I with End I of Crede tablegraphy         Jain, K.K.         1 Role of nanotechnology in developing new therapies for diseases of the nervous system.         (2006) Nanomedicine (candor, England, 1 (1), pp. 9-12. Cled 18 times.         doi: 10.217/743688.1.1.3         Vew at publicher I Selective Decemante                                                                                                    | More By These Authors      The subtrop of this article have a total of 33 records in     Sequel:     Showing 5 most recerd;      Zang, D., De, L., Yan, M., Song, X., Yu, J.      Bectrotelemical immunoasey on a 30 microfieldic     page-hased docke     (2012/Cennexid Communications                                                                                                    |

Además, puede accederse a registros de otros documentos a través de los enlaces *secondary documents*, *Web* y *Patent*.

| SciVerse Scopus                                                                                               | ub   ScienceDirect   <b>Scopus</b>   Applications | Enlaces a otros tipos<br>de documentos                                                     |
|----------------------------------------------------------------------------------------------------|---------------------------------------------------|--------------------------------------------------------------------------------------------|
| Search   Sources   Analytics<br>Quick Search                                                                  | I Alerts I My list I Settings                     |                                                                                            |
| Vour quone TITLE ADO L/EV/quontum<br>Analyze results   C Edit   Sa<br>View secondary documents   Go to result | we I Set elect I S Set feed   If View search h    | EM OR <b>comp</b> OR <b>eart</b> OR <b>ener</b> OR <b>engi</b> OR <b>envi</b> OR<br>istory |
| Search within results Search                                                                                  | Document results: 1,935   Show all abstr          | acts                                                                                       |

El enlace *secondary documents* permite acceder a registros de documentos que no están indexados en Scopus, pero que

aparecen en las referencias encontradas en documentos que si están indexados. Las referencias se presentan en gris y con el símbolo a tal y como muestra la siguiente ilustración extraída de otra búsqueda. Naturalmente en estos casos las funcionalidades de Scopus están limitadas.

| Results from references for your query: TITLE-ABS-KEY(catalan literature) |                                                |                                                                                                    |  |  |  |  |  |  |
|---------------------------------------------------------------------------|------------------------------------------------|----------------------------------------------------------------------------------------------------|--|--|--|--|--|--|
| 🚿 Edit 📔 🔛 Save 🛛 💱 Vie                                                   | w search                                       | ) history                                                                                                  |  |  |  |  |  |  |
| View Scopus documents   Go to                                             | View Scopus documents   Go to results: 442 Web |                                                                                                    |  |  |  |  |  |  |
|                                                                           |                                                |                                                                                                    |  |  |  |  |  |  |
|                                                                           |                                                |                                                                                                    |  |  |  |  |  |  |
|                                                                           | *                                              | Document results: 16                                                                                       |  |  |  |  |  |  |
| Search within results                                                     |                                                | All With selected:                                                                                         |  |  |  |  |  |  |
| Sea                                                                       | arch                                           | Page Export EP Print                                                                                       |  |  |  |  |  |  |
|                                                                           |                                                | Document title                                                                                             |  |  |  |  |  |  |
| Refine results                                                            |                                                | The evolution of recent research on Catalan literature through th                                          |  |  |  |  |  |  |
| Limit to Exclude                                                          |                                                | social network analisis [en línea]                                                                         |  |  |  |  |  |  |
| Course Title                                                              |                                                | Solicitar Documento                                                                                        |  |  |  |  |  |  |
| Source nue                                                                | ~                                              | 📄 📘 The borja famil <del>y:</del> Historiography, legend, and literature                                   |  |  |  |  |  |  |
| A Companion to                                                            | (1)>                                           | 2                                                                                                    |  |  |  |  |  |  |
| A Literary History of                                                     | (1)>                                           | Solicitar Documento                                                                                        |  |  |  |  |  |  |
| Spain Catalan                                                             |                                                | A bibliometric approach to research on Catalan literature                                                  |  |  |  |  |  |  |
| Antipodas                                                                 | തം                                             | 3                                                                                                    |  |  |  |  |  |  |
| Catalan Historical                                                        | (1)>                                           | Solicitar Documento                                                                                        |  |  |  |  |  |  |
| Review                                                                    | (1)                                            | Bibliometric analysis of the scientific production in Catalan litera<br>científica en literatura catalanal |  |  |  |  |  |  |
|                                                                           |                                                |                                                                                                    |  |  |  |  |  |  |
| view more   view tewer                                                    |                                                | Solicitar Documento                                                                                        |  |  |  |  |  |  |
| Author Name                                                               | \$                                             | [ In title available]                                                                                      |  |  |  |  |  |  |
| 🔲 Ardanuy, J.                                                             | (3) >                                          | Solicitar Documento                                                                                        |  |  |  |  |  |  |
| Quintana, L.                                                              | (2) >                                          | National Literatures and Interliterary Communities in Spain and (                                          |  |  |  |  |  |  |
| Urbano, C.                                                                | (2)>                                           | 6                                                                                                    |  |  |  |  |  |  |
| · — ·                                                                     |                                                |                                                                                                    |  |  |  |  |  |  |

Por su parte, la opción *Web* permite acceder a los registros Web pertinentes y de corte académico que también pueden ser recuperados por Scirus. En el caso de la opción *Patent* da acceso a patentes relacionadas con los términos y limitaciones de la búsqueda procedentes de las oficinas de los <u>EUA</u>, <u>GB</u>, <u>Europa</u>, <u>Japón</u> y <u>WIPO</u>. Este enlace solamente aparece si hay alguna patente que encaje con las opciones de búsqueda. Tampoco aparece si en las condiciones de búsqueda se limita el tipo de documento a recuperar y no incluye las patentes. En las siguientes capturas de pantalla se ha regresado al ejemplo del magnetismo cuántico.

| SciVerse                                                                                                    | uh   Science                                                                                                    | Direct   Sconue   Applicatione                                                                                                    |                                                                                                    | ~                                                                                                    |
|----------------------------------------------------------------------------------------------------|----------------------------------------------------------------------------------------------------|----------------------------------------------------------------------------------------------------|----------------------------------------------------------------------------------------------------|----------------------------------------------------------------------------------------------------|
| Hub                                                                                                    | and 1 ocience                                                                                                    | Sheet   Ocopus   Applications                                                                                                    |                                                                                                    |                                                                                                    |
| Dashboard   My settings   My                                                                                                    | / library                                                                                                    | Applications   Feedback   Tutorials                                                                                                    |                                                                                                    |                                                                                                    |
| (TITLE-ABS-KEY(Quantu<br>agribio OR biochemgenm<br>OR pharmatox OR MULT<br>vetscimed OR vetscimed<br>chemistry OR computersc<br>OR environmental OR ma<br>and not srctype(jnl or pat                                                                                                    | im magne<br>olbiol OR<br>OR medi<br>OR vetsc<br>cience OF<br>aterialssci<br>or sc or n                                                                                                    | tism) AND SUBJAREA(MULT OR<br>immunolmicrobiol OR neuroscience<br>cinedentistry OR nursinghealth OR<br>med OR MULT OR chemicaleng OR<br>e anth OR energy OR engineering<br>ence OR mathematics OR physics))<br>dc)                                                                                                    | Tips                                                                                                    | Resultados Web                                                                                                    |
| 7932 results. Search For: Title, Abstrac<br>× pharmatox OR Subject Area: × MU<br>× chemistry OR Subject Area: × con<br>Content Sources: × jint or Content Sou                                                                                                    | ct, Keyword: ×<br>ULT OR Subje<br>mputerscienc<br>urces: × pat                                                                                                    | Quantum Title, Abstract, Keyword: × magnetism and Subject Area:<br>t Area: × medicinedentistry OR Subject Area: × nursinghealth OR<br>e OR Subject Area: × energy OR Subject<br>or Content Sources: × sc or Content Sources: × mdc Limited to :Ye                                                                                                    | × MULT OR Subject Area: × agri<br>Subject Area: × vetscimed OR S<br>Area: × engineering OR Subject A<br>ar: × 2012 × 2011 × 2010 × 20                                                                                                    | bio OR Subject Area: × biochemgenmolbiol OR Subject Area: × immunolmicrobiol<br>ubject Area: × vetscimed OR Subject Area: × vetscimed OR Subject Area: × MULT<br>vea: × environmental OR Subject Area: × materialsscience OR Subject Area: × m<br>09 × 2008 × 2007 × 2006 × 2005   Save my sarch                                                                                                    |
| Display Options                                                                                                    |                                                                                                    |                                                                                                    |                                                                                                    | Eplace al decumente Mah                                                                                                    |
| Search Within/Add                                                                                                    |                                                                                                    | Quantum Magnetism           http://www.st-andrews.ac.uk/~jmjlv/teaching/qm/syllabu           [No Source Title Available], October 2010           Save this to My library         Smilar                                                                                                    |                                                                                                    |                                                                                                    |
| Refine Results Limit to Exclude Restore Document Type                                                                                                    |                                                                                                    | Quantum magnetism research group: Radu Coldea           http://www.physics.cov.ac.uk/quantum-magnetism/         [Mo Source Tale Available], October 2010           Save this to My library           Smilar                                                                                                    |                                                                                                    |                                                                                                    |
|                                                                                                    |                                                                                                    | Quantum fractals at the border of magnetism           http://www.sciencedaily.com/releases/2010/07/10072819         [No Source Title Available], January 2012           Save this to My library           Smilar                                                                                                    |                                                                                                    |                                                                                                    |
|                                                                                                    | -                                                                                                    | Quantum magnetism on the Cairo pentagonal lattice                                                                                                    |                                                                                                    |                                                                                                    |
| Subject Area 🛪                                                                                                    |                                                                                                    | Physical Review B - Condensed Matter and Materials Physics, N<br>Rousochatzakis, L : Läuchli, A.M. : Moessner, R                                                                                                    | olume 85, Issue 10, March 2012                                                                                                    | 2                                                                                                    |
| Physics and Astronomy (7667)                                                                                                    |                                                                                                    | http://dx.doi.org/10.1103/PhysRevB.85.104415                                                                                                    |                                                                                                    | Documento citado en Scopus                                                                                                    |
| Materials Science (4383)                                                                                                    |                                                                                                    | Save this to My library   Similar   Versions (2)                                                                                                    |                                                                                                    |                                                                                                    |
| Chemical Engineering (429)                                                                                                    |                                                                                                    | Quantum magneticm group: Foloated subligations                                                                                                    |                                                                                                    |                                                                                                    |
| Energy (277)                                                                                                    |                                                                                                    | http://www.physics.ox.ac.uk/quantum-magnetism/selecte                                                                                                    |                                                                                                    |                                                                                                    |
| SciVerse                                                                                                    | Hub   Scien                                                                                                    | ceDirect   Scopus   Applications                                                                                                    |                                                                                                    |                                                                                                    |
| CiVerse<br>Hub<br>Dashboard   My settings   M<br>(TITLE-ABS-KEY(Quant                                                                                                    | Hub   Scien<br>My library<br>tum magi                                                                                                    | ceDirect   Scopus   Applications Applications   Feedback   Tutorials netism) AND SUBJAREA(MULT OR Refin                                                                                                    | Tips                                                                                                    |                                                                                                    |
| SciVerse Hub<br>Dashboard My settings M<br>(TITLE-ABS-KEY(Quant<br>agribio OR biochemgen<br>OR pharmatox OR MUL)<br>vetschamed OR vetschmed<br>chemistry OR computers<br>OR environmental OR m<br>and srctype(pat)                                                                                                    | Hub   Scien<br>My library<br>tum magi<br>molbiol C<br>T OR me<br>d OR vet<br>science C<br>naterialss                                                                                                    | ceDirect   Scopus   Applications Applications   Feedback   Tutorials netism) AND SUBJAREA(MULT OR R immunolmicrobiol OR neuroscience dicinedentistry OR nursinghealth OR scimed OR MULT OR chemicaleng OR R earth OR energy OR engineering cience OR mathematics OR physics))                                                                                                    | Tips                                                                                                    | Patentes                                                                                                    |
| Cittle-ABS-KEY(Quant<br>agribio OR biochemgenr<br>OR pharmatox OR MUL,<br>vetscimed OR vetscimed<br>chemistry OR computers<br>OR environmental OR m<br>and srctype(pat)                                                                                                    | Hub   Scien<br>My library<br>tum magi<br>molbiol O<br>J OR me<br>g OR vet<br>science C<br>naterialss<br>Keyword: X<br>MULT OR Su<br>MULT OR Su<br>2012 X 201                                                  | Applications   Peedback   Tutorials<br>Tetism) AND SUBJAREA(MULT OR<br>R immunoimicrobiol OR neuroscience<br>dicinedentistry OR nursinghealth OR<br>cimed OR MULT OR chemicaleng OR<br>Re earth OR energy OR engineering<br>cience OR subject Area: x nursinghea<br>cience OR subject Area: x nursinghea<br>neo OR Subject Area: x energy OR<br>subject Area: x medicinearistry OR Subject Area: x nursinghea<br>neo OR Subject Area: x energy OR<br>2010 x 2010 x 2009 x 2007 x 2006 x 2005   Saveri                                                                                                    | Tips                                                                                                    | agribio OR Subject Area. × biochemgenmolbiol OR Subject Area: × immunol<br>ad OR Subject Area. × vertscimed OR Subject Area: × vertscimed OR Subject Area. × vertscimed OR Subject Area. × vertscimed OR Subject Area. × materialsscience OR Subject Area. × materialsscience OR Subject Area                                                                                                    |
| Cashboard My setting Mu<br>Dashboard My setting Mu<br>(TITLE-ABS-KEY(Quant<br>agribio OR biochemgenr<br>OR pharmatox OR MUL:<br>vetscimed OR vetsch<br>chemistry OR computers<br>OR environmental OR m<br>and srctype(pat)<br>4 results. Search For Title, Abstract<br>× themistry OR SubjectArea: × ct<br>Sources: × pat Limited to Year: × 1<br>Display Options                                                                                                    | Hub   Scient<br>My library<br>tum magi<br>molbiol O<br>I OR me<br>d OR vets<br>science C<br>aaterialss<br>Keyword: ×<br>MULT OR Su<br>computerscie<br>2012 × 201                                              | ceDirect   Scopus   Applications         Applications   Feedback   Tutorials         netism) AND SUBJAREA(MULT OR<br>R immunoimicrobiol OR neuroscience<br>dicinedentistry OR nursinghealth OR<br>cimed OR MULT OR chemicaleng OR<br>OR earth OR energy OR engineering<br>cience OR mathematics OR physics))         Quantum Tile, Abstract, Keyword × magnetism and Subject Area<br>one OR subject Area × entro OR Subject Area × mersinghea<br>tax 2010 × 2009 × 2008 × 2007 × 2006 × 2005 × 2005 × 2005                                                                                                    | Tips                                                                                                    | agribio OR Subject Area: × biochemgenmolbiol OR Subject Area: × immunol<br>ed OR Subject Area: × vetscimed OR Subject Area: × vetscimed OR Subject<br>subject Area: × environmental OR Subject Area: × materialisscience OR Subject                                                                                                    |
| SciVerse Hub<br>Dashboard My settings M<br>(TITLE-ABS-KEY(Quant<br>agribio OR biochemgent<br>OR pharmatox OR MUL-<br>vetscimed OR vetscimec<br>chemistry OR computers<br>OR environmental OR m<br>and srctype(pat)<br>4 results. Search For Title, Abstract,<br>× pharmatox OR Subject Area. x to<br>Sources. × pat Limited to Year. ×<br>Sources. × pat Limited to Year. ×<br>Search Within/Add                                                                                                    | Hub   Scient<br>My library<br>tum magi<br>molbiol O<br>I OR me<br>d OR vet<br>science C<br>naterialss<br>Xeyword: X<br>MULT OR Su<br>computerscie<br>2012 X 201                                               | Comparing the second second                                 | Tips                                                                                                    | agribio OR Subject Area: × biochemgenmolbiol OR Subject Area: × immunol<br>ed OR Subject Area: × vetscimed OR Subject Area: × vetscimed OR Subject<br>Subject Area: × vetscimed OR Subject Area: × vetscimed OR Subject<br>Subject Area: × revironmental OR Subject Area: × materialsscience OR Subject<br>Subject Area: × revironmental OR Subject Area: × materialsscience OR Subject<br>Subject Area: × revironmental OR Subject Area: × materialsscience OR Subject<br>Subject Area: × revironmental OR Subject Area: × materialsscience OR Subject<br>Subject Area: × revironmental OR Subject Area: × materialsscience OR Subject<br>Area: × revironmental OR Subject Area: × materialsscience OR Subject<br>Area: × revironmental OR Subject Area: × materialsscience OR Subject<br>Area: × revironmental OR Subject Area: × materialsscience OR Subject<br>Area: × revironmental OR Subject Area: × materialsscience OR Subject<br>Area: × revironmental OR Subject Area: × materialsscience OR Subject<br>Area: × revironmental OR Subject Area: × materialsscience OR Subject<br>Area: × revironmental OR Subject Area: × materialsscience OR Subject<br>Area: × revironmental OR Subject Area: × materialsscience OR Subject<br>Area: × revironmental OR Subject Area: × materialsscience OR Subject<br>Area: × revironmental OR Subject Area: × materialsscience OR Subject<br>Area: × revironmental OR Subject Area: × materialsscience OR Subject<br>Area: × revironmental OR Subject Area: × revironmental OR Subject                                                 |
| SciVerse     Hub  Dashboard     My settings     M      (TITLE-ABS-KEY(Quant     agribio OR biochemgent     OR pharmatox OR MUL-     vetscimed OR vetscimec     chemistry OR computers     OR environmental OR m     and srctype(pat)  4 results.Search For: Title, Abstract,     × pharmatox oR SubjectArea, x to     sources: × pat Limited to Year: ×      Display Options     Search Within/Add     Retime Results                                                                                                    | Hub   Scient<br>My library<br>tum magi<br>molbiol Q<br>I OR me<br>d OR vet<br>science C<br>naterialss<br>2012 × 201                                                                                           | Constraint       Applications         Applications       Feedback       Tutorials         Nettism)       AND       SUBJAREA(MULT)       Refined and the second and the second and the se                                                                                                    | a: X MULT OR Subject Area: X<br>th OR Subject Area: X vetschme<br>big/ct Area: X vetschme<br>big/ct Area: X vetschme<br>big/ct Area: X vetschme<br>MagNetTic Field<br>AgQNetTic Field<br>AgQNetTic Field<br>AgQNetTic Field<br>AgQNetTic Field<br>AgQNetTic Field<br>AgQNetTic Field<br>AgQNetTic Field<br>AgQNetTic Field                                                                                                    | agribio OR Subject Area: × biochemgenmolbiol OR Subject Area: × immunol<br>ed OR Subject Area: × vetscimed OR Subject Area: × vetscimed OR Subject<br>Subject Area: × vetscimed OR Subject Area: × vetscimed OR Subject<br>Subject Area: × renvironmental OR Subject Area: × materialsscience OR Subject<br>Subject Area: × renvironmental OR Subject Area: × materialsscience OR Subject<br>Subject Area: × renvironmental OR Subject Area: × materialsscience OR Subject<br>Subject Area: × renvironmental OR Subject Area: × materialsscience OR Subject<br>Subject Area: × renvironmental OR Subject Area: × materialsscience OR Subject<br>Area: × renvironmental OR Subject Area: × materialsscience OR Subject<br>Area: × renvironmental OR Subject Area: × materialsscience OR Subject<br>Area: × renvironmental OR Subject Area: × materialsscience OR Subject<br>Area: × renvironmental OR Subject Area: × materialsscience OR Subject<br>Area: × renvironmental OR Subject Area: × materialsscience OR Subject<br>Area: × renvironmental OR Subject Area: × materialsscience OR Subject<br>Area: × renvironmental OR Subject Area: × materialsscience OR Subject<br>Area: × renvironmental OR Subject Area: × materialsscience OR Subject<br>Area: × renvironmental OR Subject Area: × materialsscience OR Subject<br>Area: × renvironmental OR Subject Area: × materialsscience OR Subject<br>Area: × renvironmental OR Subject Area: × materialsscience OR Subject<br>Area: × renvironmental OR Subject Area: × materialsscience OR Subject<br>Area: × renvironmental OR Subject Area: × renvironmental OR Subject Area: × renvironmental OR Su                                              |
| A results Search Por Tile, Abstract,<br>x chemistry OR sources x parameters of Bublectarea x of<br>and srctype(pat)                                                                                                    | Hub   Scient<br>My library<br>tum magi<br>molbiol O<br>I OR me<br>d OR vet<br>science C<br>naterialss<br>Xeyword: X<br>MULT OR Su<br>MULT OR Su<br>MULT OR Su<br>2012 X 201                                   | Comparing and the second second sec                         | a: X MULT OR Subject Area: X<br>th OR Subject Area: Y vetschne<br>biject Area: X vetschne<br>biject Area: X vetschne<br>biject Area: X vetschne<br>biject Area: X vetschne<br>biject Area: X vetschne<br>biject Area: X vetschne<br>Kazuo ; iZAWA, KAZUYUKI (<br>searching go to TexisNexis<br>MOVEMENT OF SENSOR AL                                                                                                    | agribio OR Subject Area: × biochemgenmolibiol OR Subject Area: × immunol<br>el OR Subject Area: × vetscimed OR Subject Area: × vetscimed OR Subject<br>Subject Area: × vetscimed OR Subject Area: × vetscimed OR Subject<br>Subject Area: × rentronmentat OR Subject Area: × materialisscience OR Subject<br>Subject Area: × rentronmentation Subject Area: × materialisscience OR Subject<br>Subject Area: × rentronmentation Subject Area: × materialisscience OR Subject<br>Subject Area: × rentronmentation Subject Area: × materialisscience OR Subject<br>Subject Area: × rentronmentation Subject Area: × materialisscience OR Subject<br>Subject Area: × rentronmentation Subject Area: × materialisscience OR Subject<br>Subject Area: × rentronmentation Subject Area: × materialisscience OR Subject Area: × rentronmentation Subject Area: × rentronmentation Subject Ar                                                                               |
| SciVerse<br>Hub<br>Dashboard My setting M<br>(TITLE-ABS-KEY(Quant<br>agribio OR biochemgen<br>OR pharmatex OR MUL,<br>vetscimed OR vetscimed<br>chemistry OR computers<br>OR environmental OR m<br>and srctype(pat)<br>4 results. Search For: Title, Abstract,<br>x pharmatex OR Bubject Area x to<br>Sources x pat Limited to Year x x<br>Search Within/Add<br>Refine Results<br>Limit to Exclude Restore<br>Document Type 8                                                                                                    | Hub   Scient<br>My Ilbrary<br>tum magin<br>molbiol O<br>J OR wet<br>g OR vet<br>science C<br>naterialss<br>Keword: ×<br>MULT OR Su<br>2012 × 201                                                              | ceDirect   Scopus   Applications         Applications   Feedback   Tutorials         netism) AND SUBJAREA(MULT OR<br>R immunoimicrobiol OR neuroscience<br>dicinedentistry OR nursinghealth OR<br>scimed OR MULT OR chemicaleng OR<br>rearth OR energy OR engineering<br>cience OR subject Area: x marginghealth OR<br>signed Area: x medicinedentistry OR subject Area: x merging RS<br>is x 2010 x 2009 x 2008 x 2007 x 2006 x 2005   Sare 1         Ouantum Title, Abstract, Keyword: x marginghea<br>nee OR Subject Area: x energing RS<br>x 2010 x 2009 x 2008 x 2007 x 2006 x 2005   Sare 1         DEVICE AND METHOD FOR MEASANING: KAYANE, I<br>Full text available at patent office. For more in-depth<br>Sare this to My library   Similar         NON-DESTRUCTIVE INSPECTION DEVICE DUE TO I<br>PATENT ABSTRACTS OF JAPAM, November 2005<br>NAKAYAMA, SATORY   KEDA, MASANDRI ; ZAWA, KAYANE,<br>Satory   Lext available at patent office. For more in-depth<br>Care available at patent office. For more in-depth<br>Care available at patent office. For more in-depth                                                                                                    | TIPS<br>TIPS<br>TIPS | Agribio OR Subject Area: × biochemgenmobiol OR Subject Area: × immunol<br>do OR Subject Area: × biochemgenmobiol OR Subject Area: × immunol<br>do OR Subject Area: × vetscimed OR Subject Area: × vetscimed OR Subject<br>Biologict Area: × environmental OR Subject Area: × materialsscience OR Subject<br>Subject Area: × environmental OR Subject Area: × materialsscience OR Subject<br>Subject Area: × environmental OR Subject Area: × materialsscience OR Subject Area: × environmental OR Subject Area: × environmental OR Subject Area: × environmental OR Subject Area: × environmental OR Subject Area: × environmental OR Subject Area: × environmental OR Subject Area: × environmental OR Subject Area: × environmental OR Subject Area: × environmental OR Subject Area: × environmental OR Subject Area: × environmental OR Subject Area: × environmental OR Subject Area: × environmental OR Subject Area: × environmenta                                              |
| SciVerse<br>Hub<br>Dashboard Wy setting M<br>(TITLE-ABS-KEY(Quant<br>agribio OR biochemgen<br>OR pharmatox OR MUL,<br>vetscimed OR vetscimed<br>chemistry OR computers<br>OR environmental OR m<br>and srctype(pat)<br>4 results.Search For Tile, Abstract,<br>× pharmatox OR SubjectArea. × 0<br>Sources: Ya Lumited to Year. ×<br>Display Options S<br>Search Within/Add<br>Retine Results<br>Limit to Exclude. Restore<br>Document Type S<br>Subject Area ()                                                                                                    | Hub   Scient<br>My Ilbrary<br>tum magn<br>molbiol O<br>I OR med<br>d OR vet:<br>science O<br>naterialss<br>Kewword: ×<br>WULT OR Su<br>2012 × 201<br>()<br>()<br>()<br>()<br>()<br>()<br>()<br>()<br>()<br>() | Applications   Feedback   Tutorials<br>The test is a second second | TIPS<br>TIPS<br>TIPS                                                                                                    | agribio OR Subject Area: × biochemgenmolbiol OR Subject Area: × immunol<br>ad OR Subject Area: × biochemgenmolbiol OR Subject Area: × immunol<br>do OR Subject Area: × vetscimed OR Subject Area: × vetscimed OR Subject<br>Subject Area: × environmental OR Subject Area: × materialisscience OR Subject<br>Subject Area: × environmental OR Subject Area: × materialisscience OR Subject Area: × environmental OR Subject Area: × materialisscience OR Subject Area: × environmental OR Subject Area: × environmental OR Subject Area: × environmental OR Subject Area: × environmental OR Subject Area: × environmental OR Subject Area: × environmental OR Subject Area: ×                                        |
| SciVerse<br>Hub<br>Dashboard Wy settings M<br>(TITLE-ABS-KEY(Quant<br>agribio OR biochemgen<br>OR pharmatox OR MUL)<br>vetscimed OR vetscimed<br>chemistry OR computers<br>OR environmental OR m<br>and srctype(pat)<br>4 results.Search For Tile, Abstract,<br>× pharmatox OR SubjectArea. × (a)<br>Sources: Yeal Limited to Year. ×:<br>Display Options S<br>Search Within/Add<br>Refine Results<br>Limit to Exclude Restore<br>Document Type 8<br>Subject Area 8<br>Physics and Astronomy (4)<br>Materials Science (1)                                                                                                    | Hub   Scient<br>dy Ilbrary<br>tum magn<br>molbiol O<br>I OR med<br>d OR vets<br>science O<br>naterialss<br>Keyword: ×<br>WULT OR SU<br>2012 × 201<br>()<br>()<br>()<br>()<br>()<br>()<br>()<br>()<br>()<br>() | Applications   Peedback   Tutorials<br>The testism) AND SUBJAREA(MULT OR<br>R immunolmicrobiol OR neuroscience<br>dicinedentistry OR nursinghealth OR<br>cimed OR MULT OR chemicaleng OR<br>R earth OR energy OR engineering<br>cience OR mathematics OR physics))<br>Countum Tille, Abstract, Kayword × magnetism and Subject Area<br>to OR Subject Area × and OR Subject Area × mersinghea<br>nee OR Subject Area × aent OR Subject Area × mersinghea<br>nee OR Subject Area × aent OR Subject Area × mersinghea<br>nee OR Subject Area × aent or Subject Area × mersinghea<br>nee OR Subject Area × aent or Subject Area × mersinghea<br>Naka Yawa × Sator U ; ikEDa, MaSanori ; iZAWA, KA<br>Full text available at patent office. For more in-depth<br>Save this to My library   Similar<br>Sub-flux quantum generator                                                                                                    | a: × MULT OR Subject Area: ×<br>th oR Subject Area: × vetschne<br>ubject Area × vetschne<br>ubject Area × engineering OR S<br>AGONETIC FIELD<br>AGONETIC FIELD<br>AGONETIC FIELD<br>AGONETIC FIELD<br>AGONETIC FIELD<br>AGONEMENT OF SENSOR AI<br>ZUYUKI (SI NANOTECHNOLC<br>searching go to ClexisNexis                                                                                                    | agribio OR Subject Area: × biocheringenmolibiol OR Subject Area: × immunol<br>ad OR Subject Area: × vetscimed OR Subject Area: × vetscimed OR Subject<br>Subject Area: × environmental OR Subject Area: × materialisscience OR Subject<br>Subject Area: × environmental OR Subject Area: × materialisscience OR Subject Area: × environmental OR Subject Area: × materialisscience OR Subject Area: × materialisscience OR Subject Area: × materialisscience OR Subject Area: × materialisscience OR Subject Area: × materialisscience OR Subject Area: × materialisscience OR Subject Area: × materialisscience OR Subject Area: × materialisscience OR Subject Area: × ma                                           |
| SciVerse       Hub         Dashboard       My settings       M         ITTLE-ABS-KEY(Quant agribio OR biochemgent OR pharmatox OR MUL), vetscimed OR vetscimed chemistry OR computers OR environmental OR m and srctype(pat)       Materials Science         4 results.Search For Tile, Abstract, x pharmatox OR SubjectArea. x (a sources: y and Limited to Year. x Sources: Y and Limited to Year. x       Subject Area         Subject Area       Image: Subject Area       Image: Subject Area         Refine Results       Imit to Exclude       Restore         Document Type       Imit Science       Image: Subject Area       Image: Subject Area         Physics and Astronomy       (4)       Image: Subject Area       Image: Subject Area         Content Science       (1)       Content Sources       Image: Subject Area       Image: Subject Area                                                                                                    | Hub   Scient<br>dy library<br>tum magn<br>molbiol O<br>I OR wet<br>science O<br>naterialss<br>Keyword: ×<br>WULT OR SU<br>OTAL SCIENCE<br>2012 × 201                                                          | ceDirect   Scopus   Applications         Applications   Feedback   Tutorials         hetism) AND SUBJAREA(MULT OR<br>R immunolmicrobiol OR neuroscience<br>dicinedentistry OR nursinghealth OR<br>scimed OR MULT OR chemicaleng OR<br>rearth OR energy OR engineering<br>clence OR mathematics OR physics))         Quantum Tille, Abstract, Kayword × magnetism and Subject Area<br>× 2010 × 2009 × 2000 × 2007 × 2005 × 2005                                                                                              | TIPS                                                                                                    | The second state of the second state of the s                                                                                                    |
| SciVerse       Hub         Dashboard       My settings       M         (TITLE-ABS-KEY(Quant agribic OR biochemgent OR pharmatox OR MUL; veiscimed Cremistry OR computers OR environmental OR m and srctype(pat)       Material OR weiscimed Cremistry OR computers OR environmental OR m and srctype(pat)         4 results.Search For. Title, Abstract × pharmatox OR Subject Area. × to x chemistry OR Subject Area. × to sources: × pat Limited to Year. ×       Subject Area. × to x chemistry OR Subject Area. × to x chemistry OR Subject Area                                                                                                    | Hub   Scient<br>My Ilbrary<br>tum magi<br>molbiol O<br>I OR wet<br>science C<br>naterialss<br>Keyword: X<br>2012 × 201<br>()<br>()<br>()<br>()<br>()<br>()<br>()<br>()<br>()<br>()                            | Constraint         Constraint           Constraint         Severblack         Tutorials           Retirement         Retirement         Retirement           Retirement         Abbit Status         Retirement           Retirement         Retirement         Retirement           Retirement         Retirement         Retirement                                                                                                    | a: × MULT OR Subject Area: ×<br>this OR Subject Area: × vetschne<br>ubject Area: × vetschne<br>ubject Area: × engineering OR S<br>AGONETIC FIELD<br>KAZUO ; IZAWA, KAZUYUKI (S<br>searching go to Colored<br>KAZUYUKI (SII NANOTECHNOLC<br>Searching go to Colored<br>RE-GRAMT PUBLICATION, Jac<br>RE-GRAMT PUBLICATION, Jac<br>Searching go to Colored<br>Incidence Searching go to Colored<br>Searching go to Colored<br>Searching go                                                                                                    | The second state of the second state of the s                                                                                                    |
| SciVerse Hub<br>Dashboard My settings M<br>(TITLE-ABS-KEY(Quant<br>agribio OR biochemgenn<br>OR pharmatox OR MUL<br>vetacimed OR vetacimee<br>chemistry OR computers<br>OR environmental OR m<br>and srctype(pat)<br>4 results Search For Tile, Abstract<br>× pharmatox OR subject Area × 0<br>Surces: × pat Limited to: Year ×<br>Sources: × pat Limited to: Year ×<br>Sources: × pat Limited to: Year ×<br>Sources: × pat Limited to: Year ×<br>Surces: × pat Limited to: Year ×<br>Sources: × pat Limited to: Year ×<br>Surces: × pat Limited to: Year ×<br>Surces: ×<br>Surces: ×<br>Surces: ×<br>Surces: ×<br>Surces: ×<br>Surces: ×<br>Surces: × | Hub   Scient<br>My Ilbrary<br>tum magi<br>molbiol O<br>I OR meg<br>d OR vest<br>science C<br>naterialss<br>2012 × 201                                                                                         | Construct 1 Scopus 1 Applications         Applications       Feedback 1 Tutorials         Tettism) AND SUBJAREA(MULT OR<br>R immunolmicrobiol OR neuroscience<br>dicinedentistry OR nursinghealth OR<br>scimed OR MULT OR chemicaleng OR<br>R earth OR energy OR engineering<br>cience OR mathematics OR physics))       Reint         Quantum Title, Abstract, Keyword X magnetism and Subject Area<br>piet Area: X medicinednistry OR Subject Area: X mursinghea<br>neo OR Subject Area: X earth OR Subject Area: X mursinghea<br>neo OR Subject Area: X earth OR Subject Area: X merry ORS<br>1 X 2010 X 2009 X 2007 X 2006 X 2005 1 Savet<br>DEVICE AND METHOD FOR MEASURING FEEBLE F<br>PATEM TABSTRACTS OF JAPAM, November 2005<br>NAACAYAMA, SATORU ; IKEDA, MASANORI ; KAYANE,<br>Full text available at patent office. For more in-depth<br>Save this to My library 1 Similar         NON-DESTRUCTIVE INSPECTION DEVICE DUE TO 1<br>PATEM TABSTRACTS OF JAPAM, November 2005<br>NAACAYAMA, SATORU ; IKEDA, MASANORI ; KAYANE,<br>Full text available at patent office. For more in-depth<br>Save this to My library 1 Similar         Sub-flux quantum generator<br>UMTED STATES PATEM TAND TRADEMARK OFFICE FF<br>Orney analable at patent office. For more in-depth<br>Save this to My library 1 Similar                                                                                                    | a: X MULT OR Subject Area: X<br>this OR Subject Area: X vetsching<br>ubject Area: X vetsching<br>ubject Area: X engineering OR S<br>vetsching go to Control to the subject<br>AGONETIC FIELD<br>AGONETIC FIELD<br>AGONETIC F                                                                                                    | agribio OF Subject Area: X biochemgenmobiol OF Subject Area: X immunol<br>do OF Subject Area: X verscimed OF Subject Area: X verscimed OF Subject<br>Bubject Area: X verscimed OF Subject Area: X verscimed OF Subject<br>Bubject Area: X verscimed OF Subject Area: X verscimed OF Subject<br>Bubject Area: X verscimed OF Subject Area: X verscimed OF Subject<br>Bubject Area: X verscimed OF Subject Area: X verscimed OF Subject<br>Bubject Area: X verscimed OF Subject Area: X verscimed<br>Bubject Area: X verscimed OF Subject Area: X verscimed OF Subject Area: X verscimed OF Subject Area: X verscimed OF Subject                                      |
| SciVerse       Hub         Dashboard       My settings       M         (TITLE-ABS-KEY(Quant<br>agribio QR biochemgent<br>OR pharmatox OR MUL;<br>vetscimed QR vetscimed<br>chemistry QR computers<br>OR environmental QR m<br>and srctype(pat)         4 results.Search For Title, Abstract<br>× pharmatox OR Subject Area. × ci<br>sources: × pat Limited to Year. ×         Display Options       Search Within/Add         Search Within/Add       Q         Refine Results       Q         Limit to       Exclude         Document Type       S         Subject Area       Q         Materials Science       (1)         Content Sources       Q         Undetto Office       (2)         Undetto States Patent Office       (2)         Undetto States Patent Office       (2)         Year       Year                                                                                                    | Hub   Scient<br>My Ilbrary<br>tum magi<br>molbiol O<br>I OR met<br>do R vet<br>science C<br>naterialss<br>Z012 × 201                                                                                          | Construct I Scopus   Applications         Applications   Feedback   Tutorials         Tettism) AND SUBJAREA(MULT OR<br>R immunolmicrobiol OR neuroscience<br>dicinedentisitry OR nursinghealth OR<br>scimed OR MULT OR chemicaleng OR<br>R earth OR energy OR engineering<br>cience OR mathematics OR physics))         Quantum Title, Abstract, Keyword X magnetism and Subject Area<br>piet Area: X medicinednistry OR Subject Area: X mursinghea<br>neo OR Subject Area: X earth OR Subject Area: X mursinghea<br>neo OR Subject Area: X earth OR Subject Area: X mursinghea<br>neo OR Subject Area: X earth OR Subject Area: X energy ORS<br>1 × 2010 × 2009 × 2008 × 2007 × 2006 × 2005   Save 1         DEVICE AND METHOD FOR MEASURING FEEBLE F<br>PATEM TABSTRACTS OF JAPAN, November 2005<br>NAKAYAMA, SATOR!; IteDA, MASANOR!; KAYANE,<br>I, Full text available at patent office. For more in-depth<br>Save this to My library   Similar         NON-DESTRUCTIVE INSPECTION DEVICE DUE TO I<br>PATEM TABSTRACTS OF JAPAN, November 2005<br>NAKAYAMA, SATOR!; IKEDA, MASANOR!; KAYANE,<br>I, Full text available at patent office. For more in-depth<br>Save his to My library   Similar         Sub-flux quantum generator<br>UMITED STATES PATEMT AND TRADEMARK OFFICE FO<br>Omelyanchouk, Alexander N ; Smilar         Sub-flux quantum generator<br>UMITED STATES PATEMT AND TRADEMARK OFFICE FO<br>Omelyanchouk, Alexander N ; Smilar         Sub-flux quantum generator<br>UMITED STATES PATEMT AND TRADEMARK OFFICE FO<br>Omelyanchouk, Alexander N ; Smilar                                                                                                    | a: × MULT OR Subject Area: ×<br>this OR Subject Area: ×<br>this OR Subject Area: × vetschimt<br>ubject Area: × engineering OR Si<br>ubject Area: × engineering OR Si<br>vs search<br>AGONETIC FIELD<br>AGONETIC FIELD<br>AGONE                                                                                                    | agribio OR Subject Area: X biochemgenmobiliol OR Subject Area: X immunol<br>do OR Subject Area: X verscimed OR Subject Area: X verscimed OR Subject<br>Subject Area: X verscimed OR Subject Area: X verscimed OR Subject<br>Subject Area: X environmental OR Subject Area: X immunol<br>do OR Subject Area: X verscimed OR Subject Area: X verscimed<br>Subject Area: X environmental OR Subject Area: X immunol<br>Subject Area: X environmental OR Subject Area: X immunol<br>Subject |
| SciVerse       Hub         Dashboard       My settings       M         (TITLE-ABS-KEY(Quant<br>agribio OR biochemgenr<br>OR pharmatox OR MUL<br>vetscimed OR vetscimed<br>chemistry OR computers<br>OR environmental OR m<br>and srctype(pat)         4 results.Search For Tille, Abstract,<br>x pharmatox OR Subject Area: x for<br>Sources: x pat Limited to Year: x         Display Options       S         Search Within/Add       Image: Computer search<br>Sources: x pat Limited to Year: x         Display Options       S         Search Within/Add       Image: Computer search<br>Subject Area         Content Sources       Image: Computer search         Imited to Exclude       Restore         Content Sources       Image: Computer search         Imited States Patent Office       (1)         Goan Patent Offices       (4)         Imited States Patent Office       (2)         Ince       Year                                                                                                    | Hub   Scient<br>My Ilbrary<br>turm magi<br>molbiol O<br>I OR mei<br>d OR veti<br>science C<br>naterialss<br>2012 × 201                                                                                        | ceDirect   Scopus   Applications         Applications   Feedback   Tutorials         retism) AND SUBJAREA(MULT OR<br>R immunolinicrobiol OR neuroscience<br>dicinedentisitry OR nursinghealth OR<br>scimed OR MULT OR chemicaleng OR<br>Re arth OR energy OR engineering<br>cience OR mathematics OR physics))         Quantum Title, Abstract, Keyword: × magnetism and Subject Are-<br>ise Area: × medicinedmistry OR Subject Area: × neursinghea<br>neo OR Subject Area: × earth OR Subject Area: × neursinghea<br>neo OR Subject Area: × earth OR Subject Area: × neursinghea<br>neo OR Subject Area: × earth OR Subject Area: × neursinghea<br>neo OR Subject Area: × earth OR Subject Area: × neursinghea<br>neo OR Subject Area: × earth OR Subject Area: × neursinghea<br>neo OR Subject Area: × earth OR Subject Area: × neursinghea<br>neo OR Subject Area: × earth OR Subject Area: × neursinghea<br>neo OR Subject Area: × earth OR Subject Area: × neursinghea<br>neo OR Subject Area: × earth OR Subject Area: × neursinghea<br>neo OR Subject Area: × neursinghea<br>neo Neo Neo Neo Neo Neo Neo Neo Neo Neo N                                                                                                    |                                                                                                    | aprihio OR Subject Area: × biochempenmolibiol OR Subject Area: × immunol do OR Subject Area: × biochempenmolibiol OR Subject Area: × immunol do OR Subject Area: × endronmental OR Subject Area: × immenol Subject Area: × endronmental OR Subject Area: × immenol Subject Area: × immenol Subject Area: × immenol Su                                                                                                    |

#### Refinamiento de los resultados

Cuando se obtienen los resultados de una búsqueda, a menudo es conveniente o simplemente interesante refinarlos. Estos refinamientos pueden hacerse tanto por inclusión como exclusión. Con esa finalidad Scopus ofrece a la izquierda un menú de opciones que puede estar o no desplegado.

| SciVerse<br>Search   Sources<br>Quick Search                                   | copus                          | ib  <br>I Ale                         | resultados para el<br>ejemplo del magnetismo<br>cuántico con la opción de<br>refinamiento activada.                                                                                                    |                             |                       |                                                 |
|--------------------------------------------------------------------------------|--------------------------------|---------------------------------------|----------------------------------------------------------------------------------------------------|-----------------------------|-----------------------|-------------------------------------------------|
| Your query: TITLE-ABS-<br>M Analyze results   🚿                                | KEY(quantum<br>Edit   🔛 Sav    | magni<br>ve   <sup>1</sup><br>: 7.952 | atism) AND SUBJAREA(mult OR ceng OR CHEM OR comp OR eart OR e<br>▶ Set alert   Not feed   ∰ View search history<br>2 Web   4 Patent                                                                                                    | ner OR engiOR enviOR m      | ate OR math OR phys)/ | ND PUBYEAR >                                    |
|                                                                                | <u></u>                        | De                                    | cument results: 1,935   Show all abstracts                                                                                                    |                             |                       |                                                 |
| Search within results                                                          | Search                         | ■ A<br>■ P                            | age View reference Pestaña para r                                                                                                    | eplegar el                  | 🔤 Email   🎢 Cre       | ate bibliography   ·                            |
| Refine results<br>Limit to Exe                                                 | clude                          |                                       | Document title<br>Magnetic beads-based electroche<br>dot functionalized PIRu allovs as le rofin a micentro                                                                                                    | nes de                      | narkers using quantum | Author(s)<br>Zhang, Y., Ge, S<br>Liu, W.        |
| Year                                                                           | ۲                              |                                       | View at publisher   Solicitar Docum                                                                                                    |                             |                       |                                                 |
| 2012<br>2011<br>2010                                                           | (58) ><br>(275) ><br>(298) >   | 2                                     | Quantum mechanically guided design of Co 43Fe 20Ta 5.5X 31.5 (X=B,<br>View at publisher   Solicitar Documento   🖵 Show abstract   🔍 Re                                                                                                    | Si, P, S) metallic glasses  |                       | Hostert, C., Mus<br>Schneider, J.M.             |
| 2009<br>2008                                                                   | (278) ><br>(436) >             | 2                                     | The polarization of the solar Mg II h and k lines                                                                                                    |                             |                       | Belluzzi, L., Truji                             |
| View more   View fewer                                                         |                                |                                       | View at publisher   Solicitar Documento   🖵 Show abstract   🔍 Re                                                                                                    | lated documents             |                       |                                                 |
| Author Name                                                                    | ۲                              |                                       | Characterization of flexibly linked shape memory polyurethane compo                                                                                                    | site with magnetic propert  | y                     | Chung, YC., Cl                                  |
| Kindo, K.                                                                      | (19) ><br>(11) >               | 4                                     | View at publisher   Solicitar Documento   📮 Show abstract   🔍 Re                                                                                                    | lated documents             |                       |                                                 |
| <ul> <li>Thompson, J.D.</li> <li>Christou, G.</li> <li>Hagiwara, M.</li> </ul> | (9) ><br>(8) ><br>(8) >        | 5                                     | Molecular magnetism of M 6 hexagon ring in D 3 d symmetric ((MCI) 6<br>and As III)<br>View at publisher 1 Solicitar Recomments 1 Show abstract 1 Q. Re                                                                                                    | XW 90 33) 2] 12- (M = Cu II | and Mn II, X = Sb III | Yamase, T., Ish<br>H., Takeuchi, H.             |
| View more   View fewer                                                         |                                |                                       | Coupling Quantum Tunneling with Cavity Photons                                                                                                    |                             |                       | Cristofolini, P., C                             |
| Subject Area                                                                   | (1.126) >                      | 6                                     | View of sublicher.                                                                                                    |                             |                       | Deligeorgis, G.,<br>Sawidis, P.G., E            |
| Astronomy Materials Science Chemistry Engineering Chemical Engineering         | (598) ><br>(574) ><br>(353) >  | 7                                     | Novel electronic and magnetic proper<br>Novel electronic and magnetic proper<br>View at publisher   Selicitar Documentar   Selicitar Documentar   Selicitar   Selicitar   Selici | a refinar los               |                       | Zhou, Y., Wang,                                 |
| View more   View fewer                                                         | (100) >                        |                                       | A single spin feels the vibrations                                                                                                    |                             |                       | Treutlein, P.                                   |
| Document Type                                                                  | *                              | 8                                     | View at publisher   Solicitar Documento   📮 Show abstract   🔍 Re                                                                                                    | lated documents             |                       |                                                 |
| Article                                                                        | (1.458) ><br>(286) ><br>(77) > | 9                                     | Molecular-based conducting magnet                                                                                                    | lated documents             |                       | Zhang, B., Zhu,                                 |
| Short Survey Conference Review View more   View fewer                          | (37) ><br>(25) >               | <b>1</b> 0                            | Probing the timescale of the exchange interaction in a ferromagnetic                                                                                                    | alloy                       |                       | Mathias, S., La-)<br>P., Turgut, E., Sł<br>H.C. |
|                                                                                |                                |                                       |                                                                                                    |                             |                       |                                                 |

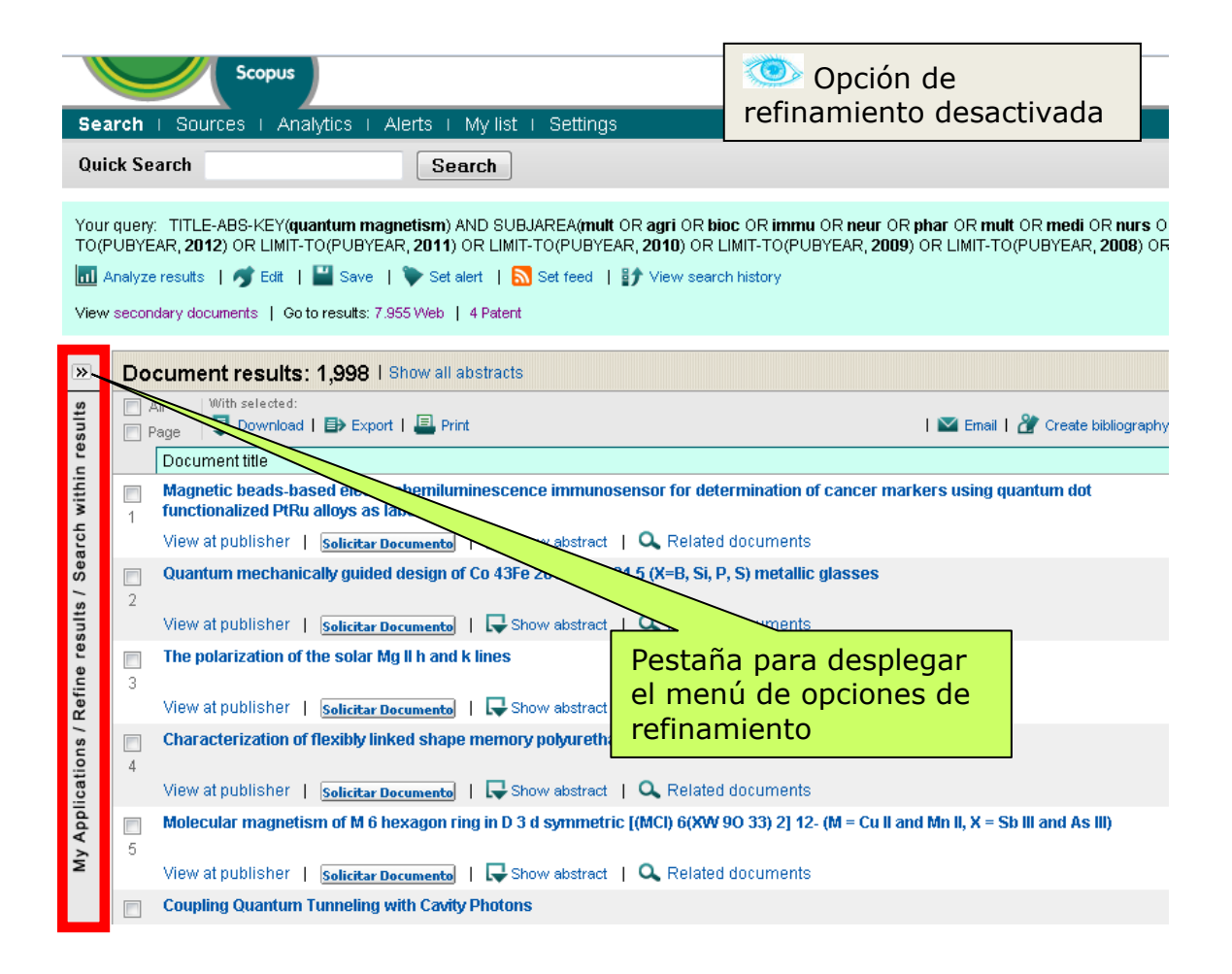

Las opciones de refinamiento varían según el contexto. Así para los documentos Scopus las limitaciones son el año de publicación; el autor; el tema; el tipo de documento (artículo, contribución en congreso, reseña, encuesta, reseña de congreso, artículo en prensa, editorial, corrección, carta al editor,...); el título de la revista; palabras clave; la afiliación de los autores; el país o zona geográfica de los autores; el tipo de publicación (revistas, actas de congresos, publicaciones comerciales, ...); e idioma. En otros casos las opciones de refinamiento se reducen a las que tiene sentido ofrecer. En el caso de las patentes se puede seleccionar la oficina de registro.

Recuérdese que en cualquier momento puede recuperarse una búsqueda anterior regresando a la página de búsqueda (*Search*) y recuperándola del historial. Para ello solamente hace falta seguir en enlace del número de registros. Estas búsquedas pueden guardarse. El historial está limitado a 50 últimas búsquedas.

| SciVerse                          | Hub   ScienceDirect in Scopus   Applications                                                                                                    | Historial en la página<br>principal de búsqueda.                   |
|-----------------------------------|----------------------------------------------------------------------------------------------------|--------------------------------------------------------------------|
| Search 5                          | ces   Analytics   Alerts   My list   Settings                                                                                                    |                                                                    |
| Document                          | Download Manager now supports Chrome. Learn more                                                                                                    | <b>.</b>                                                           |
| Documen                           | t search Author search Affiliation search Advanced search                                                                                                    |                                                                    |
|                                   | UUUUUUUUUUU                                                                                                    | Search tips                                                        |
| Search for:                       | in Article Title, A                                                                                                    | Abstract, Keywords - ?                                             |
|                                   | E.g., "heart attack" AND stress                                                                                                    |                                                                    |
|                                   |                                                                                                    | Ct Add search field   Search                                       |
|                                   | Limit to:                                                                                                    |                                                                    |
|                                   | Date Range (inclusive) Documer                                                                                                    | ent Type                                                           |
|                                   | Published All years ▼ to Present ▼ All                                                                                                    | •                                                                  |
|                                   | ⊘ Added to Scopus in the last 7                                                                                                    |                                                                    |
|                                   | Subject Areas       Image: Constraint of the second second s | Sciences (> 7,200 titles)<br>ciences & Humanities (> 5,300 titles) |
|                                   |                                                                                                    | Search                                                             |
| Search his                        | story                                                                                                    | Hide 🖃                                                             |
|                                   | Combine queries e.g. (#1 AND #2) AND NOT #                                                                                                    | #3 Search ? Combining queries                                      |
| Search                            | Results Set feet                                                                                                    | ed Setalert Save Edit Delete                                       |
| 6 TITLE-ABS                       | S-KEY(catalan literature) 155 🔊                                                                                                    | 🕨 🖼 💅 🗙 🛛                                                          |
| 1 TITLE-ABS<br>ceng OR<br>mate OR | S-KEY(quantum magnetism) AND SUBJAREA(mult OR 1.935<br>CHEM OR comp OR eart OR ener OR engi OR envi OR<br>math OR phys) AND PUBYEAR > 2004                                                                                                    | ♥ ■ ♂ ×                                                            |
| Note: This Searc                  | h history will contain the latest 50 searches you perform in this session.                                                                                                    | Enlaces activos que<br>permite recuperar la<br>búsqueda            |

#### Análisis de resultados

Los resultados de una búsqueda de documentos pueden ser analizados en función de diversos aspectos. Scopus ofrece una potente herramienta de análisis (*Analyze results*).

Para explicarlo se va a realizar una nueva búsqueda sobre magnetismo cuántico, pero ahora sin limitaciones temporales, y extendida a todas las áreas, no solamente a las ciencias físicas.

| SciVerse                                                                                           | Hub   ScienceDirect   <b>Scopus</b>   Applications                                                                                                    |                                                                                         |
|----------------------------------------------------------------------------------------------------|----------------------------------------------------------------------------------------------------|-----------------------------------------------------------------------------------------|
| Search   Sources   Analytics<br>Quick Search<br>Your query: TITLE-ABS-KEY(quantum                  | s   Alerts   My list   Settings<br>Search<br>n magnetism)                                                                                                    | Detalle de los<br>registros recuperados<br>en todo Scopus sobre<br>magnetismo cuántico. |
| Image: Analyze results     Image: Analyze results       View secondary documents     Go to results | iave   🎔 Set alert   <u>ର</u> Set feed   ∯∱ View search history<br>u <b>its</b> : 16.618 Web   60 Patent                                                                                                    |                                                                                         |
| ×                                                                                                  | Document results: 4,564   Show all abstracts                                                                                                    |                                                                                         |
| Search within results                                                                              | All With selected:<br>Page Download   December 2010   Print   Construction   December 2010   Print   Construction   December 2010   December 2010 | nail   🏕 Create bibliography   🕂 Add to My List   📶 Viev                                |
|                                                                                                    | Document title                                                                                                    |                                                                                         |
| Refine results     Limit to   Exclude                                                              | Magnetic beads-based electrochemiluminescen<br>using quantum dot functionalized PtRu alloys as<br>View at nublisher 1 calicity Decimanta 1 - Sh                                                                                                    | ce immunosensor for determination of cancer marker<br>labels                            |
| Year                                                                                               |                                                                                                    |                                                                                         |
|                                                                                                    | Quantum mechanically guided design of Co 43Fe                                                                                                    | 201a 5.5X 31.5 (X=B, SI, P, S) metallic glasses                                         |
| 2012 (63)                                                                                          | Z<br>Viewstaublisher I. Et a                                                                                                    | webstreet I O Related desurports                                                        |
| 2011 (201)                                                                                         | view at publisher   Solicitar Documento                                                                                                    | ow abstract                                                                             |
| 2009 (288)>                                                                                        | The polarization of the solar Mg II h and k lines                                                                                                    |                                                                                         |
| 2008 (447)>                                                                                        | 3                                                                                                    |                                                                                         |
| View more   View fewer                                                                             | View at publisher   Solicitar Documento   🖵 Sh                                                                                                    | ow abstract 📔 🔍 Related documents                                                       |
|                                                                                                    | Characterization of flexibly linked shape memory                                                                                                    | polyurethane composite with magnetic property                                           |

Cuando se ejecuta el enlace para analizar resultados se carga una herramienta de Scopus que permite un análisis de los registros recuperados según año de publicación, el título de la revista o fuente, los autores, afiliaciones, áreas geográficas, tipos de documentos y temas.

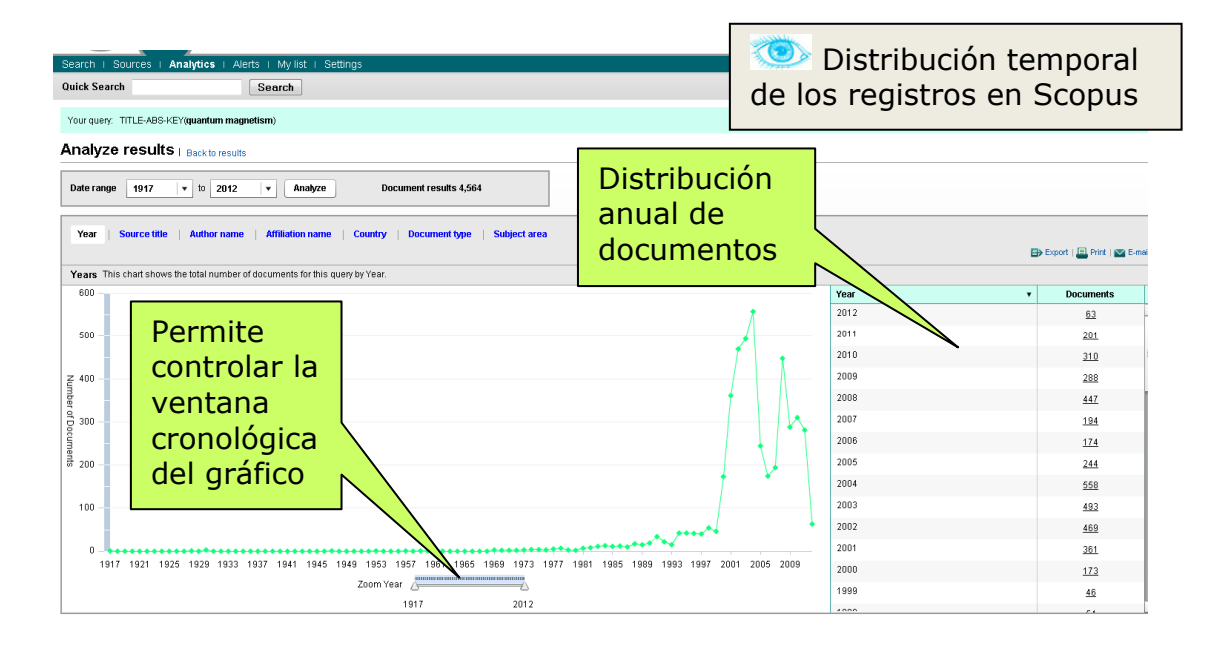

La primera opción muestra la distribución anual de los registros que hay en Scopus con las condiciones de búsqueda, en este caso sobre magnetismo cuántico. La herramienta de zoom permite controlar la ventana temporal deseada. A la derecha aparece el número exacto de documentos publicados en cada año.

En el presente ejemplo, hasta principios de los años 80 no hay registros en Scopus, aunque los datos anteriores a 1996 pueden ser significativamente incompletos. El siguiente gráfico exhibe la importancia que cobra el tema desde el año 1999. Las caídas en el año en curso no se pueden tomar en consideración al ser los datos incompletos.

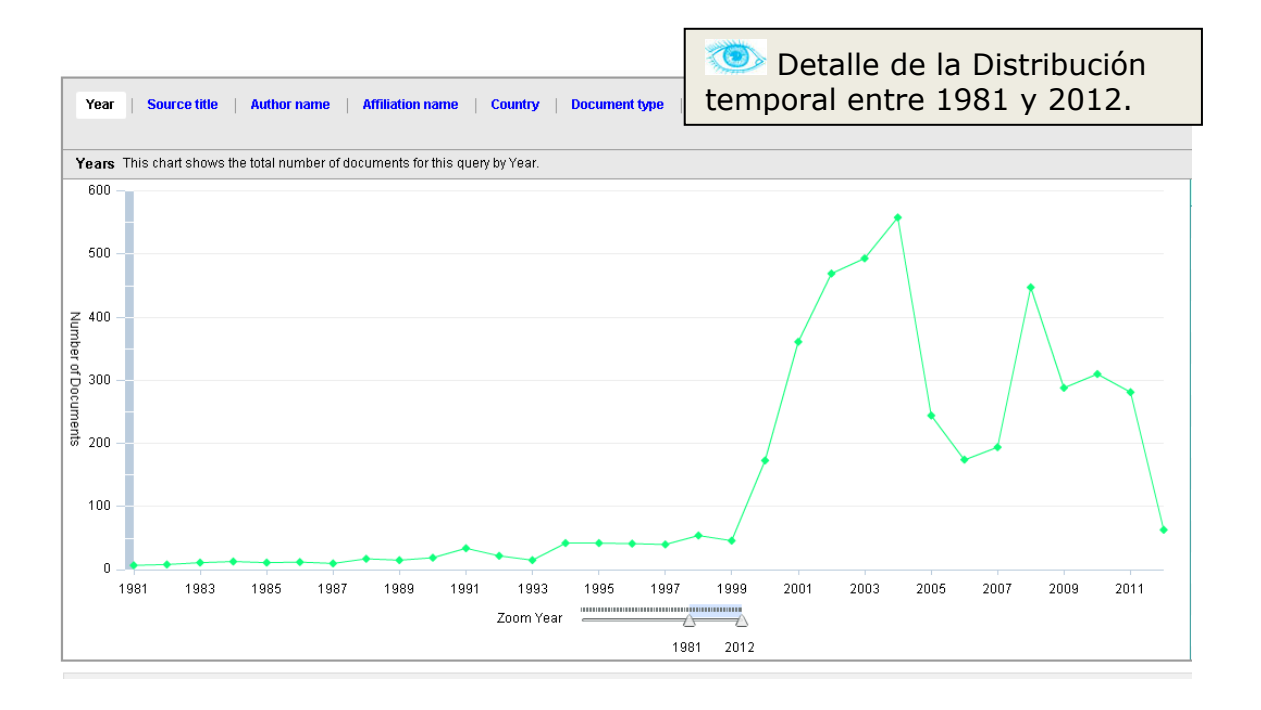

La segunda opción permite determinar los títulos de revistas que más contribuciones han publicado sobre el tema en cuestión. La herramienta permite incluir en la comparación gráfica hasta 10 publicaciones y también admite ventanas temporales lo que facilita conocer la evolución en el tiempo de las contribuciones. En este caso se observa que hasta 1969 las escasas contribuciones procedían del *Journal of American Chemical Society*, pero a partir de ese momento aparecen revistas de física que son las que pasan a ser dominantes.

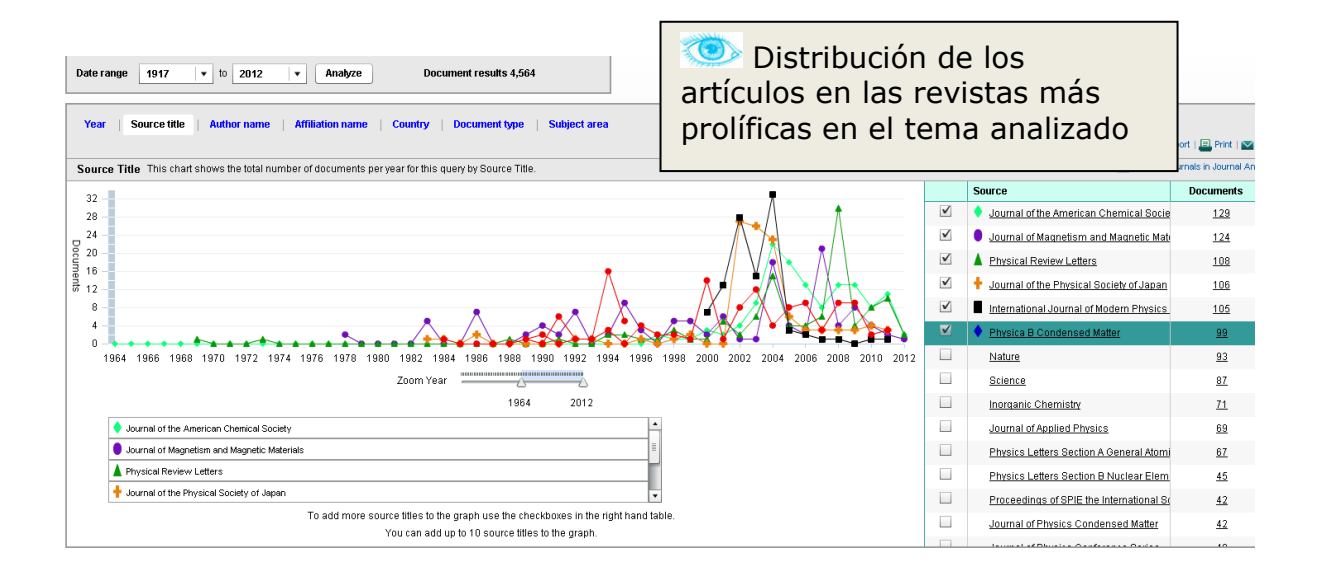

La opción de los autores permite ver aquellos autores que más contribuciones tienen entre las referencias que hemos recuperado. Naturalmente esto permite identificar los autores más importantes, posibles colaboradores o competidores. Se insistirá en otras sesiones posteriores en este aspecto. Aunque por defecto aparecen los 10 autores con más contribuciones, puede añadirse al gráfico cualquiera de los que aparecen a la derecha; todos ellos cuentan con un mínimo número de artículos en Scopus.

| Search   Sources   Analytics<br>Ouick Search<br>Your guery: TITLE-ABS-KEY(guantum<br>Analyze results   Backtor | I Alerts I My list I Setting      | \$                           |                             |           | Au<br>de cont<br>analizado | tores<br>ribuci<br>do | coi<br>one   | n mayor núr<br>es en el tem | nero<br>a          |         |
|----------------------------------------------------------------------------------------------------|-----------------------------------|------------------------------|-----------------------------|-----------|----------------------------|-----------------------|--------------|-----------------------------|--------------------|---------|
| Date range 1917 v to 2                                                                                         | 012 🔹 Analyze                     | Document results 4,4         | 564                         |           |                            |                       |              |                             |                    |         |
| Year   Source title   Author                                                                                   | name   Affiliation name   C       | Country   Document type      | e   Subject area            |           |                            |                       |              |                             | 🗈 Export   昌 Print | t   🔽 E |
| Author Name This chart shows the                                                                               | total number of documents for thi | is query by Author.          |                             |           |                            |                       |              |                             |                    |         |
| 1. Wernsdorfer, W.                                                                                             |                                   |                              |                             |           |                            |                       |              | Author                      | Documer            | nts -   |
| 3. Gatteschi, D.                                                                                               |                                   |                              |                             |           |                            |                       |              | Obviotou C                  | 44                 |         |
| 4. Hendrickson, D.N.                                                                                           |                                   |                              |                             |           |                            |                       |              | Critisiou, G.               | 33                 |         |
| 5. Sessoli, R.                                                                                                 |                                   |                              |                             |           |                            |                       |              | Gatteschi, D.               | 23                 |         |
| 6. Kindo, K.                                                                                                   |                                   |                              |                             |           |                            |                       | v            | Hendrickson, D.N.           | 17                 |         |
| 8. Thompson, J.D.                                                                                              |                                   |                              |                             |           |                            |                       | ~            | Sessoli, R.                 | <u>16</u>          |         |
| 9. Gudel, H.U.                                                                                                 |                                   |                              |                             |           |                            |                       | ~            | Kindo, K.                   | <u>16</u>          |         |
| 10. Richter, J.                                                                                                |                                   |                              |                             |           |                            |                       | ~            | Sarrao, J.L.                | <u>15</u>          |         |
|                                                                                                    | 0 10                              | 20                           |                             | 30        | 40                         | 50                    | $\checkmark$ | Thompson, J.D.              | <u>15</u>          |         |
|                                                                                                    |                                   |                              | Number of documents         |           |                            |                       | ~            | Gudel, H.U.                 | <u>12</u>          |         |
|                                                                                                    |                                   |                              |                             |           |                            |                       | $\checkmark$ | Richter, J.                 | <u>12</u>          |         |
|                                                                                                    |                                   |                              |                             |           |                            |                       |              | MacDonald, A.H.             | 12                 |         |
|                                                                                                    |                                   |                              |                             |           |                            |                       |              | Karczewski, G.              | <u>11</u>          |         |
|                                                                                                    |                                   |                              |                             |           |                            |                       |              | Cornia, A.                  | 11                 |         |
|                                                                                                    | To add more au                    | thors to the graph use the c | heckboxes in the list on th | he right. |                            |                       |              | Stealich, F.                | 11                 |         |
|                                                                                                    | There are                         | e a maximum of 15 authors    | you can add to the graph    |           |                            |                       |              | Annual A                    | 10                 |         |

El siguiente gráfico muestra las instituciones con mayor número de autorías.

| Analyze<br>Date range<br>Year | results   Back to 1 1917 + to 2 Source title   Author | 1912 V Ani              | ałyze D<br>name   Country                   | ocument results       | ≤4,564<br>ype   Subjectare | <br>ea              | núme<br>tema | Institu<br>ero de<br>1 analiz | cioi<br>cor<br>ado | ne:<br>ntri  | s con un mayo<br>buciones en e              | or<br>el             |        |
|-------------------------------|-------------------------------------------------------|-------------------------|---------------------------------------------|-----------------------|----------------------------|---------------------|--------------|-------------------------------|--------------------|--------------|---------------------------------------------|----------------------|--------|
| Affiliation                   | Name This chart shows                                 | : the total number of d | locuments for this q                        | uery by Affiliation I | Vame.                      |                     |              |                               |                    |              | ⇒ Ex                                        | sort   💾 Print   💟 b | :-mail |
| 1.                            | University of Tokyo                                   |                         |                                             |                       |                            |                     |              |                               |                    |              | Affiliation                                 | Documents            | •      |
| 2.                            | Osaka University                                      |                         |                                             |                       |                            |                     |              |                               |                    | ✓            | University of Tokyo                         | <u>139</u>           | 2      |
| 3. CI                         | NRS Centre National de                                |                         |                                             |                       |                            |                     |              |                               |                    | ~            | Osaka University                            | 94                   | 1      |
| 4. Li                         | os Alamos National Lab                                |                         |                                             |                       |                            |                     |              |                               |                    | $\checkmark$ | CNRS Centre National de la Recherche Sc     | 88                   | 1      |
| 5.<br>6.                      | Kvoto University                                      |                         |                                             |                       | r <sup>1</sup>             |                     |              |                               |                    | ~            | Los Alamos National Laboratory              | 67                   | П      |
| 7. J                          | apan Science and Tech                                 |                         |                                             |                       |                            |                     |              |                               |                    | $\checkmark$ | University of Oxford                        | 57                   |        |
| 8.                            | Tohoku University                                     |                         |                                             |                       | -                          |                     |              |                               |                    | ~            | Kvoto University                            | 56                   | 1      |
| 9.                            | University of Cambridge                               |                         |                                             |                       |                            |                     |              |                               |                    | <b>V</b>     | Japan Science and Technology Sciency        | 56                   |        |
| 10.                           | University of Florida                                 |                         |                                             |                       |                            |                     |              |                               |                    | ~            | Toboku University                           | 40                   | 1      |
|                               |                                                       | 0 2                     | :0                                          | 40                    | 60                         | 80                  | 100          | 120                           | 140                | <b>V</b>     | Linkersik of Combaidee                      | 10                   | - i    |
|                               |                                                       |                         |                                             |                       | Number of docu             | ments               |              |                               |                    |              | Onversity of Cambridge                      | 40                   | 1      |
|                               |                                                       |                         |                                             |                       |                            |                     |              |                               |                    |              | University of Florida                       | 4/                   | -l     |
|                               |                                                       |                         |                                             |                       |                            |                     |              |                               |                    | -            | Massachusetts Institute of Technology       | <u>45</u>            |        |
|                               |                                                       |                         |                                             |                       |                            |                     |              |                               |                    |              | Russian Academy of Sciences                 | <u>44</u>            | _      |
|                               |                                                       |                         |                                             |                       |                            |                     |              |                               |                    |              | Universite Paris-Sud XI                     | <u>44</u>            |        |
|                               |                                                       | To a                    | dd more affiliations f<br>Thora ara a mavir | to the graph use t    | he checkboxes in the       | Ilist on the right. |              |                               |                    |              | Max-Planck Institut für Chemische Physik fe | <u>41</u>            |        |
|                               |                                                       |                         | mere alle a maxi                            | num or i 5 allillau   | one you can add to tr      | ie grapri.          |              |                               |                    |              | Madian at I link Manualis Field Lakanakan.  | 10                   |        |

En el presente ejemplo, al analizar la distribución por países existe un error ya que Estados Unidos es el que más ha contribuido, pero Scopus anota uno coma doscientos tres artículos en lugar de mil veintitrés con lo que la herramienta gráfica no traza la imagen correctamente.

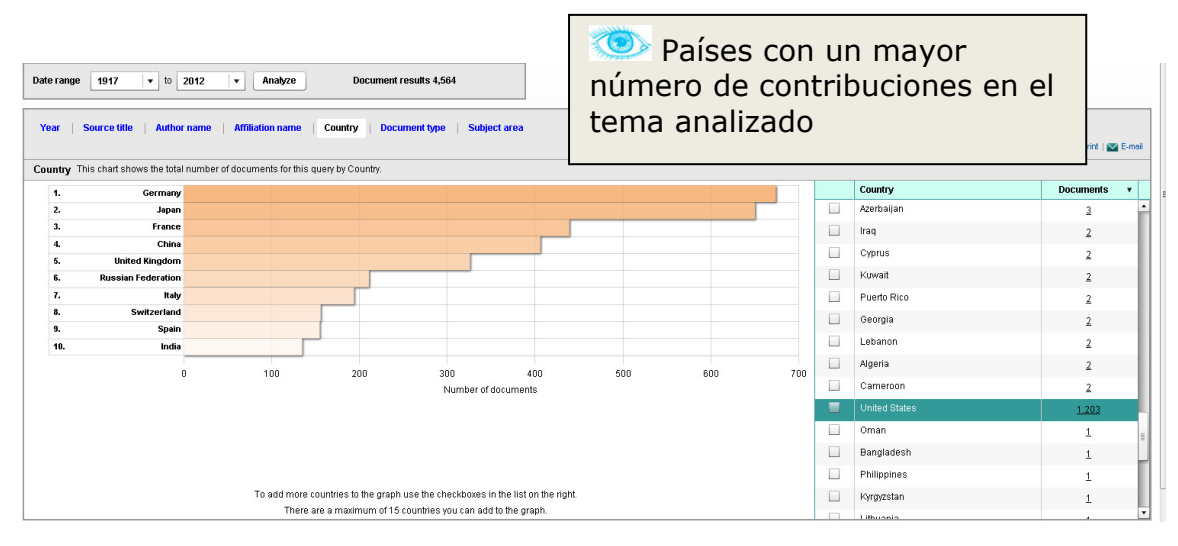

Una situación equiparable ocurre con los tipos de documentos. En este caso se opta por ofrecer aquí solamente la lista de tipos de documentos. Observe que el total es incorrecto ya que el número de artículos es realmente de 3.596.

| Document Type     | Documents    | Distribución do tipos |
|-------------------|--------------|-----------------------|
| Conference Paper  | <u>540</u>   |                       |
| Review            | <u>175</u>   | de documentos         |
| Short Survey      | <u>59</u>    |                       |
| Conference Review | <u>47</u>    |                       |
| Undefined         | 22           |                       |
| Note              | <u>13</u>    |                       |
| Article in Press  | <u>9</u>     |                       |
| Editorial         | 8            |                       |
| Letter            | <u>6</u>     |                       |
| Erratum           | <u>4</u>     |                       |
| Article           | <u>3.596</u> |                       |
| Book              | 1            |                       |
| Report            | 1            |                       |
| Total             | 888.596      |                       |
|                   |              |                       |

## Exportación de resultados y otras herramientas de gestión

Los errores detectados en el caso anterior tienen una importancia relativa puesto que en cualquier momento los registros recuperados pueden ser exportados y tratados con cualquier herramienta de cálculo tal como las incluidas en Microsoft Excel o el Open Office Calc.

Si se recuperan los registros sobre magnetismo cuántico utilizando el historial de búsquedas, se obtiene de nuevo una pantalla equivalente a la mostrada en el siguiente gráfico. Se han señalado las funciones de exportación y envió por correo en una barra que permite además el acceso al documento – si está suscrito por la institución o en su caso adquirirlo, imprimir, crear bibliografía, entre otras funciones. Todas ellas trabajan a partir de los registros seleccionados por el usuario. En el ejemplo aquí expuesto se han seleccionado los cinco con mayor número de citas. Open Office http://www.openoffi ce.org/download/oth er.html

| age 🗢 Downioad   🖿                                                                                                    | 🕨 Export   🚇 Print   🗳 Email   ử Create bibliography   🕂 Add to My List                                                                                                    | 📶 View citation overview   99 View Cited by   📮 View r                            | eferences    | Sort by Cited by                          |    |
|----------------------------------------------------------------------------------------------------|----------------------------------------------------------------------------------------------------|-----------------------------------------------------------------------------------|--------------|-------------------------------------------|----|
| Document title                                                                                                    |                                                                                                    | Author(s)                                                                         | Date         | Source title                              | (  |
| Exercical spin injection                                                                                                    | in a ferromagnetic semiconductor heterostructure                                                                                                    | Ohno, Y., Young, D.K., Beschoten, B.,<br>Matsukura, F., Ohno, H., Awschalom, D.D. | 1999         | Nature 402 (6763) , pp. 790-792           |    |
| wat publisher   sol                                                                                                    | icitar Documento   📮 Show abstract   🔍 Related documents                                                                                                    |                                                                                   |              |                                           |    |
| N Itiferroic and magnet                                                                                                    | oelectric materials                                                                                                    | Eerenstein, W., Mathur, N.D., Scott, J.F.                                         | 2006         | Nature 442 (7104) , pp. 759-765           |    |
| ) un et nublieber 1                                                                                                    |                                                                                                    |                                                                                   |              |                                           |    |
| Luted magnetic semic                                                                                                    | antar Documento                                                                                                    | Europea J.K.                                                                      | 1988         | Journal of Applied Physics 64 (4) pp      |    |
| t atten magnette sermet                                                                                                    |                                                                                                    | i di dyna, di k                                                                   | 1000         | R29-R64                                   |    |
| watpublisher   sol                                                                                                    | icitar Documento   📮 Show abstract                                                                                                    |                                                                                   |              |                                           |    |
| h croscopic quantum t                                                                                                    | unnelling of magnetization in a single crystal of nanomagnets                                                                                                    | Thomas, L., Lionti, F., Ballou, R., Gatteschi,<br>D., Sessoli, R., Barbara, B.    | 1996         | Nature 383 (6596) , pp. 145-147           |    |
| watpublisher   sol                                                                                                    | icitar Documento 📔 寻 Show abstract                                                                                                    |                                                                                   |              |                                           |    |
| antum tunneling of m                                                                                                    | agnetization and related phenomena in molecular materials                                                                                                    | Gatteschi, D., Sessoli, R.                                                        | 2003         | Angewandte Chemie - International Edition |    |
|                                                                                                    |                                                                                                    |                                                                                   |              | 42 (3) , pp. 268-297                      |    |
| Orbital objects in transi                                                                                                    | inter vocumento)   Lee snow abstract   Ce Related documents                                                                                                    | Tokura Y. Nagaosa N                                                               | 2000         | Science 288 (5465) nn 462-468             |    |
| or when physics in trails                                                                                                    |                                                                                                    | , okara, r., ragadoa, ra                                                          | 2000         | 545465 200 (3463) , pp. 402 400           |    |
| View at publisher   set                                                                                                    | icitar Documento   寻 Show abstract   🔍 Related documen                                                                                                    |                                                                                   |              |                                           |    |
| Giant room-temperature                                                                                                    | : magnetoresistance in single-crystal Fe/MgO/Fe magnetic tu                                                                                                    | 🧈 Selección de 5 re                                                               | gist         | ros para exporta                          | ar |
| View at publisher   sol                                                                                                    | icitar Documento   I G Show abstract   Q Related documents                                                                                                    |                                                                                   | 2            |                                           |    |
| A general strategy for n                                                                                                    | anocrystal synthesis                                                                                                    | Wang, X., Zhuang, J., Peng, Q., Li, Y.                                            | 2005         | Nature 437 (7055) , pp. 121-124           |    |
|                                                                                                    |                                                                                                    |                                                                                   |              |                                           |    |
| earch   Sources                                                                                                    | I Analytics I Alerts I My list I Settings                                                                                                    |                                                                                   |              |                                           |    |
| earch   Sources                                                                                                    | I Analytics   Alerts   My list   Settings                                                                                                    |                                                                                   |              |                                           |    |
| arch   Sources<br>uick Search<br>utput: Expo                                                                                                    | Analytics   Alerts   My list   Settings<br>Search                                                                                                    | liography                                                                         |              |                                           |    |
| earch   Sources<br>uick Search<br>putput: Expo                                                                                                    | Analytics   Alerts   My list   Settings<br>Search<br>Ort, Print, E-mail or Create a Bib                                                                                                    | liography                                                                         |              |                                           |    |
| earch   Sources<br>uick Search<br>utput: Expo<br>lect the desire                                                                                                    | Analytics   Alerts   My list   Settings<br>Search<br>Ort, Print, E-mail or Create a Bib<br>ed output type for the 5 selected documents.                                                                                                    | liography                                                                         |              |                                           |    |
| earch   Sources<br>uick Search<br>utput: Expo<br>lect the desire<br>e Export                                                                                                    | Analytics   Alerts   My list   Settings<br>Search<br>Drt, Print, E-mail or Create a Bib<br>ad output type for the 5 selected documents.<br>Print I I I I I I I I I I I I I I I I I I I                                                                                                    | liography                                                                         |              |                                           |    |
| earch   Sources<br>uick Search<br>utput: Expe<br>lect the desire<br>● Export @<br>Export: Choos                                                                                        | Analytics   Alerts   My list   Settings<br>Search<br>Ort, Print, E-mail or Create a Bib<br>ed output type for the 5 selected documents.<br>Print © E-mail © Print © E-mail © E-mail © E-mail © E-m | liography                                                                         | alla         | de<br>la datos                            |    |
| earch   Sources<br>uick Search<br>utput: Expe<br>lect the desire<br>e Export @<br>Export: Choos<br>Export format:                                                                      | Analytics   Alerts   My list   Settings<br>Search<br>Drt, Print, E-mail or Create a Bib<br>ed output type for the 5 selected documents.<br>Print © E-mail © Pribliography<br>te your preferences and click Export.<br>RefWorks direct export                                                                                                    | liography<br>Pant<br>exportaci                                                    | alla<br>ón c | de<br>le datos                            |    |
| earch   Sources<br>uick Search<br>utput: Expe<br>earch<br>earch<br>export @<br>Export Choos<br>Export format:<br>Output:                                                               | Analytics   Alerts   My list   Settings<br>Search<br>Drt, Print, E-mail or Create a Bib<br>ad output type for the 5 selected documents.<br>Print @ E-mail @ Bibliography<br>re your preferences and click Export.<br>RefWorks direct export<br>Citations only                                                                                                    | liography<br>Pant<br>exportaci                                                    | alla<br>ón c | de<br>le datos                            |    |
| earch   Sources<br>uick Search<br>utput: Exper<br>export @<br>Export Choos<br>Export format:<br>Output:                                                                                | Analytics   Alerts   My list   Settings<br>Search<br>Drt, Print, E-mail or Create a Bib<br>ad output type for the 5 selected documents.<br>Print © E-mail © Print Bibliography<br>ie your preferences and click Export.<br>RefWorks direct export<br>Citations only                                                                                                    | liography<br>Pant<br>exportaci                                                    | alla<br>ón c | de<br>le datos                            |    |
| earch   Sources<br>uick Search<br>utput: Expor<br>lect the desir<br>e Export @<br>Export Choos<br>Export format:<br>Output:                                                            | Analytics   Alerts   My list   Settings<br>Search<br>Drt, Print, E-mail or Create a Bib<br>ed output type for the 5 selected documents.<br>Print @ E-mail @ Bibliography<br>re your preferences and click Export.<br>RefWorks direct export<br>Citations only<br>Note: Output may not be complete for non-Scopus documents.<br><back export<="" td=""  =""><td>liography<br/>Pant<br/>exportaci</td><td>alla<br/>ón c</td><td>de<br/>le datos</td><td></td></back>                                                                                                    | liography<br>Pant<br>exportaci                                                    | alla<br>ón c | de<br>le datos                            |    |
| earch   Sources<br>uick Search<br>utput: Export<br>ectithe desire<br>e Export (<br>Export Choose<br>Export format:<br>Output:<br>Selected output                                       | Analytics   Alerts   My list   Settings<br>Search<br>Drt, Print, E-mail or Create a Bib<br>ed output type for the 5 selected documents.<br>Print @ E-mail @ Bibliography<br>re your preferences and click Export.<br>RefWorks direct export<br>Citations only<br>Note: Output may not be complete for non-Scopus documents.<br><back export<br=""  ="">includes:</back>                                                                                                    | liography<br>Pant<br>exportaci                                                    | alla<br>ón c | de<br>le datos                            |    |
| earch   Sources<br>uick Search<br>utput: Expor<br>ect the desir<br>e Export (<br>Export Choos<br>Export format:<br>Output:<br>Selected output                                          | Analytics   Alerts   My list   Settings<br>Search<br>Drt, Print, E-mail or Create a Bib<br>ed output type for the 5 selected documents.<br>Print Print P-mail P Bibliography<br>re your preferences and click Export.<br>RefWorks direct export<br>Citations only<br>Note: Output may not be complete for non-Scopus documents.<br>Back   Export<br>tincludes:<br>remation                                                                                                    | liography<br>Pant<br>exportaci                                                    | alla<br>ón c | de<br>le datos                            |    |
| earch Sources<br>uick Search<br>Dutput: Expor<br>lect the desir<br>e Export @<br>Export Choos<br>Export format:<br>Output:<br>Selected output<br>Citation info                         | Analytics   Alerts   My list   Settings<br>Search<br>Drt, Print, E-mail or Create a Bib<br>ed output type for the 5 selected documents.<br>Print © E-mail © Bibliography<br>ie your preferences and click Export.<br>RefWorks direct export<br>Citations only<br>Note: Output may not be complete for non-Scopus documents.<br>Back   Export<br>includes:<br>rmation                                                                                                    | liography<br>Pant<br>exportaci                                                    | alla<br>ón c | de<br>le datos                            |    |
| earch   Sources<br>uick Search<br>Dutput: Export<br>export @ Export @<br>Export: Choose<br>Export format:<br>Output:<br>Selected output<br>Citation info<br>• Author(s<br>• Docume     | Analytics   Alerts   My list   Settings<br>Search<br>Drt, Print, E-mail or Create a Bib<br>ed output type for the 5 selected documents.<br>Print © E-mail © Bibliography<br>te your preferences and click Export.<br>RefWorks direct export<br>Citations only<br>Note: Output may not be complete for non-Scopus documents.<br>Back   Export<br>tincludes:<br>rmatin<br>)                                                                                                    | liography<br>Pant<br>exportaci                                                    | alla<br>ón c | de<br>le datos                            |    |
| earch   Sources<br>uick Search<br>Dutput: Export<br>export @ Export @<br>Export: Choose<br>Export format:<br>Output:<br>Selected output<br>Citation info<br>Author(s<br>Docume<br>Year | Analytics   Alerts   My list   Settings<br>Search<br>Drt, Print, E-mail or Create a Bib<br>ed output type for the 5 selected documents.<br>Print © E-mail @ Bibliography<br>se your preferences and click Export.<br>RefWorks direct export<br>Citations only<br>Note: Output may not be complete for non-Scopus documents.<br>«Back   Export<br>tincludes:<br>rmation<br>)                                                                                                    | liography<br>Pant<br>exportaci                                                    | alla<br>ón c | de<br>le datos                            |    |

La herramienta de exportación permite la exportación directa a la herramienta de subscripción Refworks, o la generación de archivos en formato formato texto (.txt), RIS – que manejan diversos gestores de referencias como Reference Manager, ProCite o EndNote; y en formato de separación de comas (.csv) que puede ser abierto por Excel o Calc, entre otros. También puede especificarse si se exporta el resumen o especificar campos concretos con la opción *output*.

Source and Document Type

La herramienta para crear bibliografía permite confeccionar un listado de referencias en diferentes estilos (APA, Chicago, Harvard,...). Puede generarse en HTML, texto plano (.txt), RTF o Microsoft Word.

| Select the desired output type for the 5 selected documents.                                                               |                 |          |                    |
|----------------------------------------------------------------------------------------------------|-----------------|----------|--------------------|
| 🔿 🗈 Export 🔿 🚇 Print 🔿 🛛 E-mail 💿 🎥 Bibliography                                                                           |                 |          |                    |
| Bibliography: QuikBib<br>QuikBib allows you to generate a reference list (bibliography) from                               |                 |          |                    |
| your selected documents in a variety of widely used output styles. Bibliography: Choose your preferences and click Create. |                 | Panta    | alla de generación |
| Format: HTML -                                                                                                    | ue              | un iista |                    |
| Style: APA 6th - American Psychological Association, 6th Edition                                                           |                 |          |                    |
|                                                                                                    | < Back   Create |          |                    |
| Selected output includes:                                                                                                  |                 |          |                    |
| Citation information                                                                                                    |                 |          |                    |
| Author(s)                                                                                                    |                 |          |                    |
| Document title                                                                                                    |                 |          |                    |
| • Year                                                                                                    |                 |          |                    |
| Source Title                                                                                                    |                 |          |                    |
| <ul> <li>Volume, Issue, Pages</li> </ul>                                                                                   |                 |          |                    |
| Citation count                                                                                                    |                 |          |                    |
| <ul> <li>Source and Document Type</li> </ul>                                                                               |                 |          |                    |

También existe la opción de enviar por correo electrónico o de impresión que funcionan de idéntica forma.

| put: Export,                          | Print, E-mail or (              | Create a Bibli                 | ograp               |                         |
|---------------------------------------|---------------------------------|--------------------------------|---------------------|-------------------------|
| Select the desired out                | out type for the 5 select       |                                |                     |                         |
| 🔿 🗈 Export 🔿 昌 F                      | Print 💿 💟 E-mail 🔿 🔂 B          | ibliography                    | Devetal             | la da sentual da survía |
| Email: Choose your                    | preferences and click Send.     |                                | Pantai              | la de control de envio  |
| (*= Required fields)                  |                                 |                                | de correo e         | electrónico             |
| To:                                   | prueba@ub.edu                   |                                | *                   |                         |
| Cc:                                   |                                 |                                |                     |                         |
| Subject:                              | Results from Scopus             |                                |                     |                         |
| Body Text:<br>(Max. 2,000 characters) | Ejemplo de envío de             | referencias                    |                     |                         |
| Your E-mail:                          |                                 |                                |                     |                         |
| E-mail Format:                        | • HTML O TEXT                   |                                |                     |                         |
| Output:                               | Specify fields to be Emeile     | d -                            |                     |                         |
|                                       | Note: Output new not be complet | e for non Sconus documen       | 10                  |                         |
| Select the fields you y               | vant to include in the output:  | < Back                         | Send                |                         |
| Citation informati                    |                                 | Abstract and Key               | ywords              |                         |
| Author(e)                             | UII                             | Abstract                       |                     |                         |
| Document title                        |                                 | Author Keywa                   | inds                |                         |
| Vear                                  |                                 | Index Keywor                   | us                  |                         |
| 🗹 Source title                        |                                 | 📃 Funding Details              |                     |                         |
| 🔽 Volume, Issue                       | Pages                           | 🔲 Number                       |                     |                         |
| Citation count                        |                                 | Acronym                        |                     |                         |
| 🗹 Source and Do                       | icument Type                    | 🔲 Sponsor                      |                     |                         |
| Bibliographical in                    | formation                       | References                     |                     |                         |
| Affiliations                          |                                 | <ul> <li>References</li> </ul> |                     |                         |
| Serial identifie                      | rs (e.g. ISSN)                  | 🔲 Other informatio             | n                   |                         |
| DOI DUMAN ID                          |                                 | Tradenames                     | and Manufacturers   |                         |
| Publisher                             |                                 | 🖾 Accession nu                 | mbers and Chemicals |                         |
| Editor(s)                             |                                 | 🔲 Conference in                | nformation          |                         |
| Language of C                         | riginal Document                |                                |                     |                         |
| Corresponden                          | ce Address                      |                                |                     |                         |
| Abbroviated Sc                        | urce Title                      |                                |                     |                         |

Jordi Ardanuy. SCOPUS: Introducción. Recuperación de referencias. 2012 Pág. 21

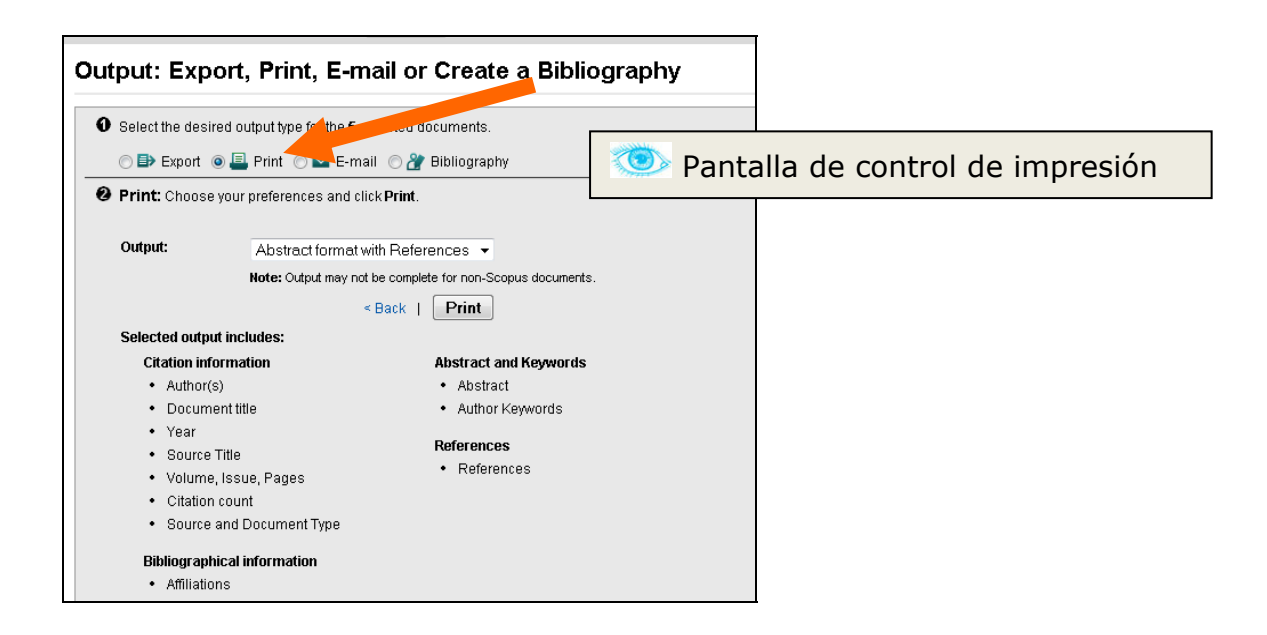

Cuando se utilizan la herramienta que hemos descrito en el análisis de resultados, también es posible la exportación, el envío por correo y la impresión. En este caso la exportación genera automáticamente un archivo separado por comas (.csv). Las opciones de impresión y correo electrónico permiten reproducir el contenido gráfico y textual que genera Scopus.

| Your query:     TTLE-A98-KEY (quantum magnetism)       Analyze results   Back to results       Date range     1917 • to       2012 • Analyze     Document results 4,684         Year         Year         Year                                                                                                    | ≽ Export   🖳 Print   💌 E-mail |
|----------------------------------------------------------------------------------------------------|-------------------------------|
| Analyze results   Back to results Date range 1917 • to 2012 • Analyze Document results 4,564 Year Source title Author name Affiliation name Country Document type Subject area Years This chart shows the total number of documents for this query by Year. 600 Year                                                                                                    | ) Export   🖳 Print   💌 E-mail |
| Date range       1917       10       2012 <ul> <li>Analyze</li> <li>Document results 4,564</li> </ul> Year       Source title       Author name       Affiliation name       Country       Document type       Subject area         Years       This chart shows the total number of documents for this query by Year.                                                600             Year             Year             Year                                                                                                    | 🕽 Export   🚇 Print   💌 E-mei  |
| Year       Source title       Author name       Affiliation name       Country       Document type       Subject area         Years       This chart shows the total number of documents for this query by Year.       Image: Country of the state of the state of the sta | 🕏 Export   😑 Print   💟 E-mail |
| Years This chart shows the total number of documents for this query by Year.                                                                                                    |                               |
| Year                                                                                                    | Buumunt                       |
| 2012                                                                                                    | BOCUMENCS *                   |
| 500                                                                                                    | 381                           |
| 300 200                                                                                                    | 210                           |
| 7 00                                                                                                    | 200                           |
| 200                                                                                                    | 200                           |
|                                                                                                    | 447                           |
|                                                                                                    | 174                           |
|                                                                                                    | 1//4                          |
|                                                                                                    | 244                           |
| 2007                                                                                                    | 228                           |
| 100 - 2003                                                                                                    | 493                           |
| 2002                                                                                                    | 469                           |
| 0                                                                                                    | 361                           |
| 7000 Yaa                                                                                                    | 172                           |
| 1917 2012                                                                                                    | 11.3                          |

Finalmente, de nuevo en la pantalla de resultados, la opción *View citation overview* muestra las citas recibidas por los documentos seleccionados a lo largo de los últimos años,

mientras que *View Cited by* recupera todos los registros que citan los artículos de los registros seleccionados.

|                              |                                                                                                    |                                                                                   | um        | entos                                                            |             |
|------------------------------|----------------------------------------------------------------------------------------------------|-----------------------------------------------------------------------------------|-----------|------------------------------------------------------------------|-------------|
| n magn<br>ave  <br>ats: 16.6 | ettism)<br>Ir Set alert   SS Set feed   ∰r View search history<br>18 Web   60 Patent                                                                                                    | seleccior                                                                         | nado      | os sobre                                                         |             |
| Do                           | cument results: 4,564   Show all abstracts                                                                                                    |                                                                                   |           | Go to page: 1 of 229 G                                           | io   Next > |
|                              | aWith selected:<br>⊳age                                                                                                    | 📶 View citation overview   🤧 View Cited by   🚽 View re                            | eferences | Sort by Cited by                                                 | •           |
|                              | poument title                                                                                                    | / dallor(dy                                                                       | Date      | Source title                                                     | Cited by    |
| <b>▼</b><br>1                | ectrical spin injection in a ferromagnetic semiconductor heterostructure                                                                                                    | Ohno, Y., Young, D.K., Beschoten, B.,<br>Matsukura, F., Ohno, H., Awschalom, D.D. | 1999      | Nature 402 (6763) , pp. 790-792                                  | 1583        |
| 2                            | ew at publicater   <u>Solicitat Documents</u>   <b>Le</b> show abstract   <b>C</b> Related Documents<br>Ittferroic and magnetoelectric materials                                                                                              | Eerenstein, W., Mathur, N.D., Scott, J.F.                                         | 2006      | Nature 442 (7104) , pp. 759-765                                  | 1513        |
|                              | ew at publisher   solicitar Documento   🐺 Show abstract   🔍 Related documents                                                                                                    |                                                                                   |           |                                                                  |             |
| 3                            | uted magnetic semiconductors                                                                                                    | Furdyna, J.K.                                                                     | 1988      | Journal of Applied Physics 64 (4) , pp.<br>R29-R64               | 1480        |
| <b>▼</b><br>4                | acroscopic quantum tunnelling of magnetization is a single crystal of nanomagnets                                                                                                    | Thomas, L., Lionti, F., Ballou, R., Gatteschi,<br>D., Sessoli, R., Barbara, B.    | 1996      | Nature 383 (6596) , pp. 145-147                                  | 1227        |
| <b>▼</b><br>5                | ew at publisher   <u>Solicitar Documents</u>   Ley Show Abstract<br>santum tunneling of magnetization and related phenomena in molecular materials<br>as at nublisher   <u>Solicitar Documents</u>   Ley Show Abstract   Q. Balatad documents | Gatteschi, D., Sessoli, R.                                                        | 2003      | Angewandte Chemie - International Edition<br>42 (3), pp. 268-297 | o 1186      |

| Citation overview                                                                                                    |          |         |      |         | Citatio  | ons re | eceive    | d since 1996                             |                |
|----------------------------------------------------------------------------------------------------|----------|---------|------|---------|----------|--------|-----------|------------------------------------------|----------------|
| This is a citation overview for a set of 5 documents.                                                                                            |          |         |      |         |          |        |           |                                          |                |
| Overview options                                                                                                    |          | Hid     | e 🖃  |         |          |        |           |                                          |                |
| Exclude from citation overview:     Self citations of all authors       Soft documents     Date range       Year descending     2010     to 2012 | Jpdate ( | overvie | w    |         |          | r      | o<br>efer | Citas recibidas po<br>rencias selecciona | or las<br>Idas |
| 5 Cited Documents 🛄 Sevelat                                                                                                    | _        |         |      | Citatio | ons      | 1      |           | hindex = 5 ⊡<br>Document <i>h</i> index  |                |
|                                                                                                    | <2010    | 2010    | 2011 | 2012    | Subtotal | >2012  | Total     | View b.Graph                             |                |
| Total                                                                                                    | 5190     | 745     | 797  | 257     | 1799     | 0      | 6989      | Of the 5 documents considered            |                |
| 1 📃 2006 Multiferroic and magnetoelectric                                                                                                    | 662      | 323     | 392  | 136     | 851      |        | 1513      | for the h index, 5 have been cited       |                |
| 2 🔲 2003 Quantum tunneling of magnetizati                                                                                                    | 841      | 157     | 144  | 44      | 345      |        | 1186      | at least 5 times.                        |                |
| 3 🔲 1999 Electrical spin injection in a f                                                                                                    | 1384     | 92      | 83   | 24      | 199      |        | 1583      | Scopus does not have complete            |                |
| 🛓 📄 1996 Macroscopic quantum tunnelling o                                                                                                    | 1051     | 86      | 69   | 21      | 176      |        | 1227      | published before 1996.                   |                |
| 5 🔲 1988 Diluted magnetic semiconductors                                                                                                    | 1252     | 87      | 109  | 32      | 228      |        | 1480      | Abouthoraph                              |                |
| Display 25 - documents                                                                                                    |          |         |      |         |          |        | 1 to 5    |                                          |                |

| SciVerse Scopus                                                                                                    | ub   ScienceDirect   Scopus   Applications                                                                                                    |                                                                                                    | ·                                            |                                                                                |
|----------------------------------------------------------------------------------------------------|----------------------------------------------------------------------------------------------------|----------------------------------------------------------------------------------------------------|----------------------------------------------|--------------------------------------------------------------------------------|
| Search   Sources   Analytics                                                                                                    | I Alerts I My list I Settings                                                                                                    |                                                                                                    | Live C                                       | Chat i                                                                         |
| Quick Search                                                                                                    | Search                                                                                                    |                                                                                                    |                                              |                                                                                |
| 6637 Documents that cite the select                                                                                                    | d document                                                                                                    |                                                                                                    |                                              |                                                                                |
|                                                                                                    |                                                                                                    |                                                                                                    |                                              |                                                                                |
|                                                                                                    | Document results: 6,637   Show all abstracts                                                                                                    |                                                                                                    |                                              |                                                                                |
| Search within results Search                                                                                                    | All        ⊋ Download I                                                                                                    | 🗳 Email   🎢 Create bibliography   🕂 Add to My Lis                                                                                                    | st   📶 Vie                                   | ew citati                                                                      |
|                                                                                                    |                                                                                                    |                                                                                                    |                                              |                                                                                |
| Refine results                                                                                                    | Document title                                                                                                    | Author(s)                                                                                                    | Date                                         | Sour                                                                           |
| Refine results<br>Limit to Exclude                                                                                                    | Document title Enhancement of the magnetic properties of AlLa multiferroic 1                                                                                                    | Author(s)<br>Ahmed, M.A., Okasha, N., Hussein, B.                                                                                                    | Date<br>2012                                 | Sour<br>Jourr<br>324 (                                                         |
| Refine results<br>Limit to Exclude<br>Year &                                                                                                    | Document title       Enhancement of the magnetic properties of AULa multiferroic       1       View at publisher   Solicitar Documents                                                                                                    | Author(s)<br>Ahmed, M.A., Okasha, N., Hussein, B.                                                                                                    | Date<br>2012                                 | Sour<br>Jourr<br>324 (                                                         |
| Year         Angle           2011         (270)           2010         (710)                                                                                                    | Document title         Enhancement of the magnetic properties of AULa multiferroic         1         View at publisher   Selictar Documents   C Show abstract   C Related documents         Enhanced magnetocapacitance sensitivity in BiFeO 3- poly(vinyfidene-fluoride) hot pressed composite films         View at publisher   Selicitar Documents   C Show abstract   C Related documents                                                                                                    | Author(s)<br>Ahmed, M.A., Okasha, N., Hussein, B.<br>Kumar, A., Yadav, K.L.                                                                                                    | Date<br>2012<br>2012                         | Sour<br>Jourr<br>324 (<br>Jourr<br>16-15                                       |
| Year         Angle           2012         (247)           2014         (770)           2010         (770)           2010         (734)           2008         (666)                                                                                                    | Document title         Enhancement of the magnetic properties of AlLa multiferroic         1         View at publisher   Selicitar Documents         Enhanced magnetocapacitance sensitivity in BiFeO 3- polyvinylidene-fluoride) hot pressed composite         films         View at publisher   Selicitar Documents         Degree of circular polarization in II-VI diluted magnetic semiconductor quantum dots                                                                                                    | Author(s)<br>Ahmed, M.A., Okasha, N., Hussein, B.<br>Kumar, A., Yadav, K.L.<br>Rana, S., Sen, P., Sen, P.K.                                                                                                | Date<br>2012<br>2012<br>2012<br>2012         | Sour<br>Jourr<br>324 (<br>Jourr<br>16-19<br>Jourr<br>(7), p                    |
| Year         Exclude           Year         (2)           9012         (247)>           9014         (770)>           9010         (717)>           9009         (734)>           2008         (565)>           View more   View tewer                                                                                                    | Document title         Enhancement of the magnetic properties of AlLa multiferroic         1         View at publisher   Selictar Documents   I Show abstract   Q. Related documents         Enhanced magnetocapacitance sensitivity in BiFeO 3- polyvinylidene-fluoride) hot pressed composite films         View at publisher   Selictar Documents   I Show abstract   Q. Related documents         Degree of circular polarization in ILVI diluted magnetic semiconductor quantum dots         3         View at publisher   Selictar Documents   I Show abstract   Q. Related documents                                                                                                    | Author(s)<br>Ahmed, M.A., Okasha, N., Hussein, B.<br>Kumar, A., Yadav, K.L.<br>Rana, S., Sen, P., Sen, P.K.                                                                                                | Date<br>2012<br>2012<br>2012<br>2012         | Sourr<br>324 (<br>Jourr<br>16-19<br>Jourr<br>(7) , p                           |
| Refine results           Limit to         Exclude           Year         Image: Comparison of the second second | Document title         Enhancement of the magnetic properties of AULa multiferroic         1         View at publisher   Selicitar Documents   I Show abstract   Q. Related documents         2         Enhanced magnetocapacitance sensitivity in BiFeO 3- polytivity/dene-fluoride) hot pressed composite         1         View at publisher   Selicitar Documents   I Show abstract   Q. Related documents         Degree of circular polarization in II-VI diluted magnetic semiconductor quantum dots         3         View at publisher   Selicitar Documents   I Show abstract   Q. Related documents         Effects of annealing temperature on the structures, ferroelectric and magnetic properties of Aurivillius BIFGI 260 15 polycyschallner films | Author(s)<br>Ahmed, M.A., Okasha, N., Hussein, B.<br>Kumar, A., Yadav, K.L.<br>Rana, S., Sen, P., Sen, P.K.<br>Bai, W., Zhu, J.Y., Wang, J.L., Lin, T., Yang, J.,<br>Meng, X.J., Tang, X.D., (), Chu, J.H. | Date<br>2012<br>2012<br>2012<br>2012<br>2012 | Sour<br>Jourr<br>324 (<br>Jourr<br>16-19<br>Jourr<br>(7) , F<br>Jourr<br>324 ( |

## Referencias

Todos los enlaces estaban accesibles el 1 de mayo de 2012.

 About Scopus (2012). <<u>http://www.info.sciverse.com/scopus/about</u>>. 261-275.
 Natalia Martínez Moreno (2011). Sciverse Scopus [Presentación formación Online (nivel avanzado)] [en línea].
 <http://www.scopus.fecyt.es/Nuestros-Servicios/Centro-de-Formacion/Documents/Presentaci%C3%B3n\_formaci%C3%B3n\_onlin e\_Navanzado.pdf>.